Описание функциональных характеристик ПО «Pirate Ships»

## Содержание

| <ol> <li>Введение</li> <li>Общие сведения</li> </ol> |    |
|------------------------------------------------------|----|
| 2. Общие сведения                                    |    |
| 3 1 Пель игры                                        | 6  |
| 3 2 Усповия применения                               | 6  |
|                                                      |    |
| 4. Целевая аудитория и подготовка пользователей      | 6  |
| 5. Назначение и условия применения                   | 7  |
| 5.1 Виды деятельности, функции                       | 7  |
| 5.2 Программные и аппаратные требования к системе    | 7  |
| 6. Ключевые функции                                  | 8  |
| 6.1 Общий игровой цикл                               | 8  |
| 6.2 Режимы игры                                      | 8  |
| 6.3 Конфигурация и прокачка кораблей                 | 8  |
| 6.4 Управление экипажем и капитанами                 | 9  |
| 6.5 Участие в боях и прогрессия                      | 9  |
| 7. Стартовые экраны                                  | 9  |
| 7.1 Загрузочный экран                                | 9  |
| 7.2 Экран согласия с условиями использования         | 10 |
| 8. Базовые экраны                                    | 11 |
| 8.1 Главное меню                                     | 11 |
| 8.2 Меню настроек                                    | 12 |
| 9. Экраны кораблей                                   | 14 |
| 9.1 Экран верфи                                      | 14 |
| 9.2 Экран снаряжения корабля                         | 16 |
| 9.3 Экран доступных слотов флота                     | 17 |
| 10.Капитаны                                          | 19 |
| 10.1 Экран капитанов                                 | 19 |
| 11. Арсенал и амулеты                                | 20 |
| 11.1 Экран арсенала                                  | 20 |

| 11.2 Экран амулетов                                   | 21 |
|-------------------------------------------------------|----|
| 12. Подготовка к бою и бой                            | 22 |
| 12.1 Экран подготовки к бою с другим игроком          | 22 |
| 12.2 Экран перед боем с ИИ                            |    |
| 12.3 Экран боя                                        |    |
| 12.4 Экран итогов боя                                 | 26 |
| 13. Прогресс и награды                                | 27 |
| 13.1 Прогресс до сундука                              | 27 |
| 13.2 Экран прогресса по заданиям                      | 28 |
| 13.3 Экран ежедневных заданий и достижений            |    |
| 13.4 Боевой пропуск                                   | 30 |
| 13.5 Корабельный журнал                               | 31 |
| 14. Режимы игры                                       | 32 |
| 14.1 Экран выбора режимов                             | 32 |
| 14.2 Кампания                                         | 33 |
| 14.3 Рейд                                             | 34 |
| 14.4.1 Экран заданий события «В тени золотого плаща»  | 36 |
| 14.4.2 Экран магазина события «В тени золотого плаща» | 37 |
| 14.5.1 Экран режима Колизей                           | 38 |
| 14.5.2 Экран выбора противника (Колизей)              | 39 |
| 14.5.3 Экран заданий Колизея                          | 41 |
| 14.5.4 Экран магазина Колизея                         | 42 |
| 14.6.1 Экран режима «Сражения Стихий»                 | 43 |
| 14.6.2 Экран магазина режима «Сражения Стихий»        | 44 |
| 15. Рейтинги и лиги                                   | 46 |
| 15.1 Экран Лиг                                        | 46 |
| 16. Аварийные ситуации и поддержка                    | 47 |
| 21.1 UID и версия игры                                | 47 |
| 21.2 Связь с технической поддержкой                   | 47 |
| 21.3 Сброс прогресса                                  | 48 |
| 21.4 Привязка аккаунта                                | 48 |

## 1. Введение

#### Назначение системы

ПО «*Pirate Ships*» предназначено для развлекательных целей. Это мобильная игра в жанре асинхронных сражений, в которой игроки собирают и улучшают пиратские корабли, экипируют их и участвуют в битвах с другими игроками или ИИ.

Проект реализован в формате "бесплатно для скачивания" и поддерживает постоянное развитие и вовлечённость игроков за счёт системы прогрессии, рейтингов, событий и социальной активности.

#### Назначение документа

Настоящее руководство предназначено для описания функциональных и пользовательских характеристик ПО *«Pirate Ships»*. Материал руководства направлен на формирование у пользователя основных навыков работы с ПО *Pirate Ships*.

#### Уровень подготовки пользователей

Пользователь мобильного приложения должен обладать базовыми навыками работы со смартфоном или планшетом на операционной системе iOS или Android, а также иметь общее представление об управлении приложениями, навигации по игровым меню и взаимодействии с интерфейсами мобильных игр.

#### 2. Общие сведения

ПО «Pirate Ships» — это интерактивное мультимедийное программное обеспечение, предназначенное для платформ iOS и Android. Приложение включает в себя визуальные и аудиоэффекты, анимацию, игровые механики и системы, объединённые в единый игровой процесс, направленный на развитие собственного пиратского флота и участие в морских сражениях.

Игроки получают возможность собирать уникальные корабли, настраивать и прокачивать экипаж, вооружение и артефакты, сражаться за награды и продвигаться в рейтингах. Игра сочетает элементы стратегии, тактики, непрямого управления и социальной активности.

В игре предусмотрены:

- Уникальные корабли и экипажи с возможностью глубокой настройки;
- Система сражений, рейтингов и кланов;
- Кампания с боями против ИИ и боссов;
- События и сезонные режимы;
- Разнообразные прогрессии, включающая уровни, снаряжение, артефакты, лиги и награды.

## 3. Назначение и условия применения

#### 3.1 Цель игры

Цель игры — построить и усовершенствовать собственный флот пиратских кораблей, участвовать в боях с другими игроками, развиваться в системе лиг, выполнять квесты и задания, а также достигать высоких результатов в рейтинге.

#### 3.2 Условия применения

Приложение предназначено для персональных мобильных устройств с операционными системами iOS и Android. Игра распространяется бесплатно с возможностью покупок внутри приложения (модель "бесплатно для скачивания"). Для работы требуется подключение к интернету.

## 4. Целевая аудитория и подготовка пользователей

#### 4.1 Целевая аудитория

Игра ориентирована на игроков старше 12 лет, заинтересованных в следующих типах игрового опыта:

- PvP-сражения и рейтинговые соревнования;
- Настройка, улучшение и стратегическое развитие боевых единиц;
- Игры с пиратской эстетикой и морскими приключениями;
- Участие в кланах и социальное взаимодействие.

#### 4.2 Подготовка пользователей

Игра не требует специальных технических знаний. Достаточно базового опыта взаимодействия с мобильными приложениями. Интерфейс интуитивно понятен, в игре предусмотрены обучающие подсказки и руководство по основам механик.

## 5. Назначение и условия применения

## 5.1 Виды деятельности, функции

Функциональные возможности ПО «Pirate Ships» включают в себя:

- Доступ к главному меню и навигации по игровым экранам;
- Просмотр и настройка пиратских кораблей;
- Управление экипажем и выбор капитана;
- Размещение и улучшение вооружения, модулей и артефактов;
- Участие в сражениях против других игроков;
- Прохождение кампании и битв с ИИ-противниками;
- Доступ к рейтинговой системе и лигам;
- Участие в специальных событиях: «Рейд», «Колизей», «Сражения стихий», «В тени золотого плаща»;
- Получение ежедневных наград и выполнение заданий;
- Прогрессия по боевому пропуску и получение сезонных наград;
- Доступ к внутриигровому магазину и категориям товаров;
- Получение и прокачка новых кораблей;
- Использование боевых билетов и жетонов в событиях;
- Привязка аккаунта к внешним сервисам и настройка профиля;
- Настройка графики, языка, звука и других параметров в меню настроек.

## 5.2 Программные и аппаратные требования к системе

Для корректной работы ПО *«Pirate Ships»* необходимо наличие современного мобильного устройства и стабильного подключения к интернету.

#### Минимальные требования к мобильному устройству:

- Оперативная память: 2 ГБ
- Свободное место на устройстве: не менее 1,5 ГБ
- Процессор: 4-ядерный, от 1.8 ГГц
- Подключение к интернету: постоянное, от 1 Мбит/с
- Экран: сенсорный, разрешение от 1280х720

#### Поддерживаемые операционные системы:

- Android версии 8.0 и выше
- iOS версии 13.0 и выше

## 6. Ключевые функции

## 6.1 Общий игровой цикл

Игровой процесс построен вокруг классической схемы, включающей:

- Участие в боях (против других игроков или ИИ);
- Получение награды: ресурсы, сундуки, карты;
- Улучшение кораблей, капитанов и экипажа;
- Подбор оптимального состава флота;
- Возвращение к сражениям.

## 6.2 Режимы игры

Игра включает следующие ключевые игровые режимы:

- Кампания PvE-прогресс с поэтапным прохождением боёв и боссов;
- Быстрые бои сражения против кораблей других игроков в асинхронном режиме;
- Рейд специальные миссии с выбором маршрута и управлением ресурсами;
- В тени золотого плаща событие с системой уникальных заданий и наград;
- Колизей рейтинговые бои с выбором противника и прокачкой кораблей за специальную валюту;
- Сражения стихий особый режим с погодными модификаторами боёв.

## 6.3 Конфигурация и прокачка кораблей

Игроки могут:

- Приобретать корабли;
- Устанавливать вооружение, артефакты и модули;
- Комбинировать оружие одного типа для усиления;
- Использовать ресурсы для получения дополнительных слотов;
- Улучшать характеристики за валюту и ресурсы.

Каждый корабль имеет индивидуальную схему размещения и баланс параметров.

## 6.4 Управление экипажем и капитанами

Игрок может:

- Назначать капитана на корабль, улучшать его навыки и параметры;
- Формировать экипаж, распределять роли и позиции на борту;
- Открывать и прокачивать новых персонажей;
- Использовать уникальные умения капитанов в бою.

Расстановка и подбор членов экипажа влияет на эффективность в различных боевых сценариях.

## 6.5 Участие в боях и прогрессия

Сражения проходят в автоматическом режиме, с возможностью ускорения и паузы. Победа зависит от подготовленности корабля и экипажа. За бои игрок получает:

- Ресурсы (золото, кристаллы);
- Карты для прокачки снаряжения;
- Сундуки с наградами;
- Очки рейтинга для продвижения в лигах.

# 7. Стартовые экраны

## 7.1 Загрузочный экран

Загрузочный экран появляется при первом запуске игры. Он служит для подгрузки ресурсов, синхронизации данных и подготовки игрового клиента. Также предоставляет игроку техническую информацию на случай обращения в поддержку.

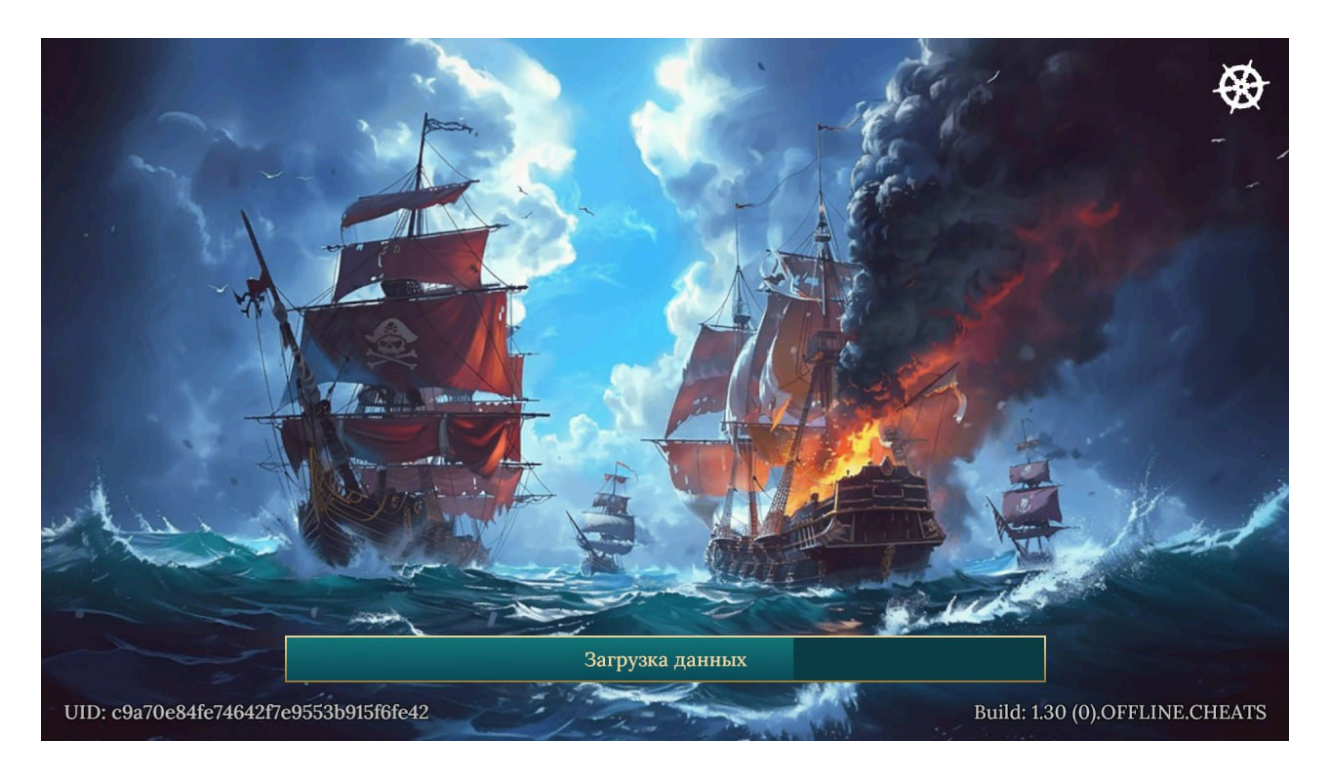

#### Основные элементы интерфейса:

#### Индикатор загрузки

— В центре экрана отображается строка прогрес-бара, сигнализирующая о стадии инициализации клиента.

#### Индикатор активности загрузки

— В правом верхнем углу отображается иконка загрузки, подтверждающая, что процесс активен.

#### Уникальный идентификатор игрока (UID)

— В нижнем левом углу — строка с числовым идентификатором пользователя, необходимым для связи с технической поддержкой.

#### Версия сборки

— В нижнем правом углу отображается текущая версия клиента, включая внутренний номер сборки и возможные параметры режима (тест, релиз и т.д.).

## 7.2 Экран согласия с условиями использования

Экран условий использования отображается при первом запуске игры и предназначен для получения согласия пользователя на политику конфиденциальности и условия использования программного обеспечения. Принятие условий является обязательным для дальнейшего входа в игру.

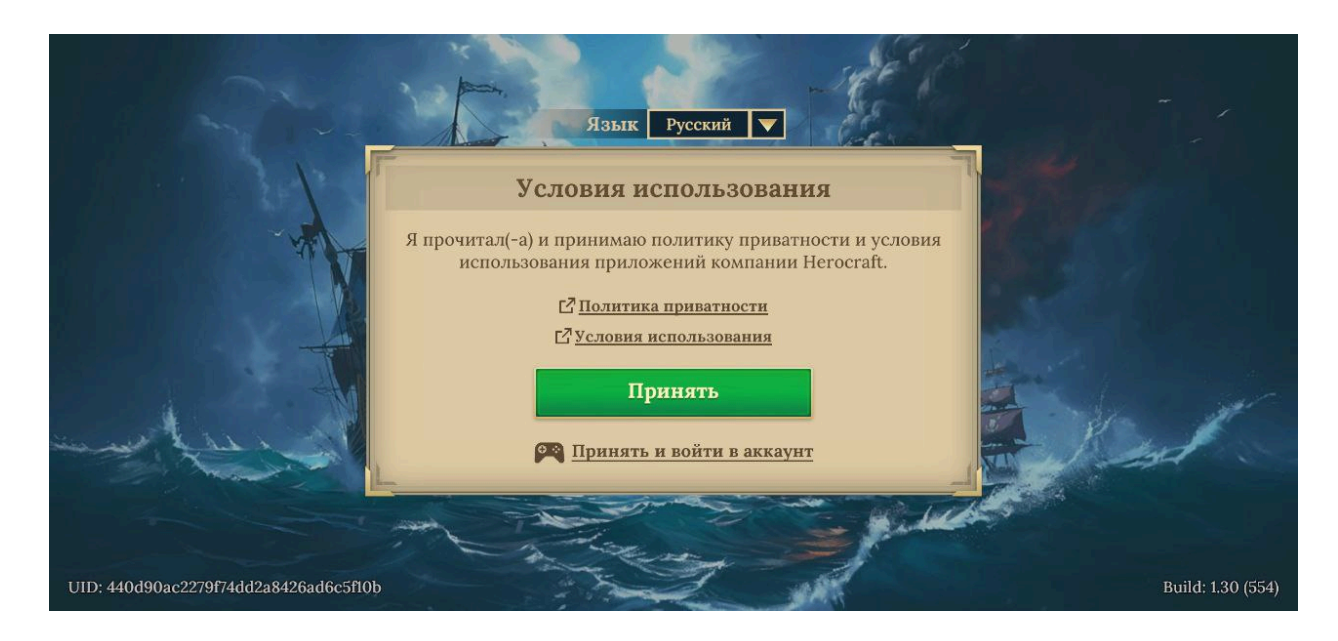

#### Основные элементы экрана:

1. Выбор языка

#### 2. Кнопка «Принять»

Нажатие на неё подтверждает согласие с условиями и переводит пользователя к следующему этапу запуска игры.

## 8. Базовые экраны

## 8.1 Главное меню

Главное меню — это основной навигационный экран ПО «*Pirate Ships*», с которого игрок получает доступ ко всем ключевым функциям: кораблям, арсеналу, капитанам, квестам, магазину и режимам игры. Также отображаются актуальные события, награды и состояние текущего флота.

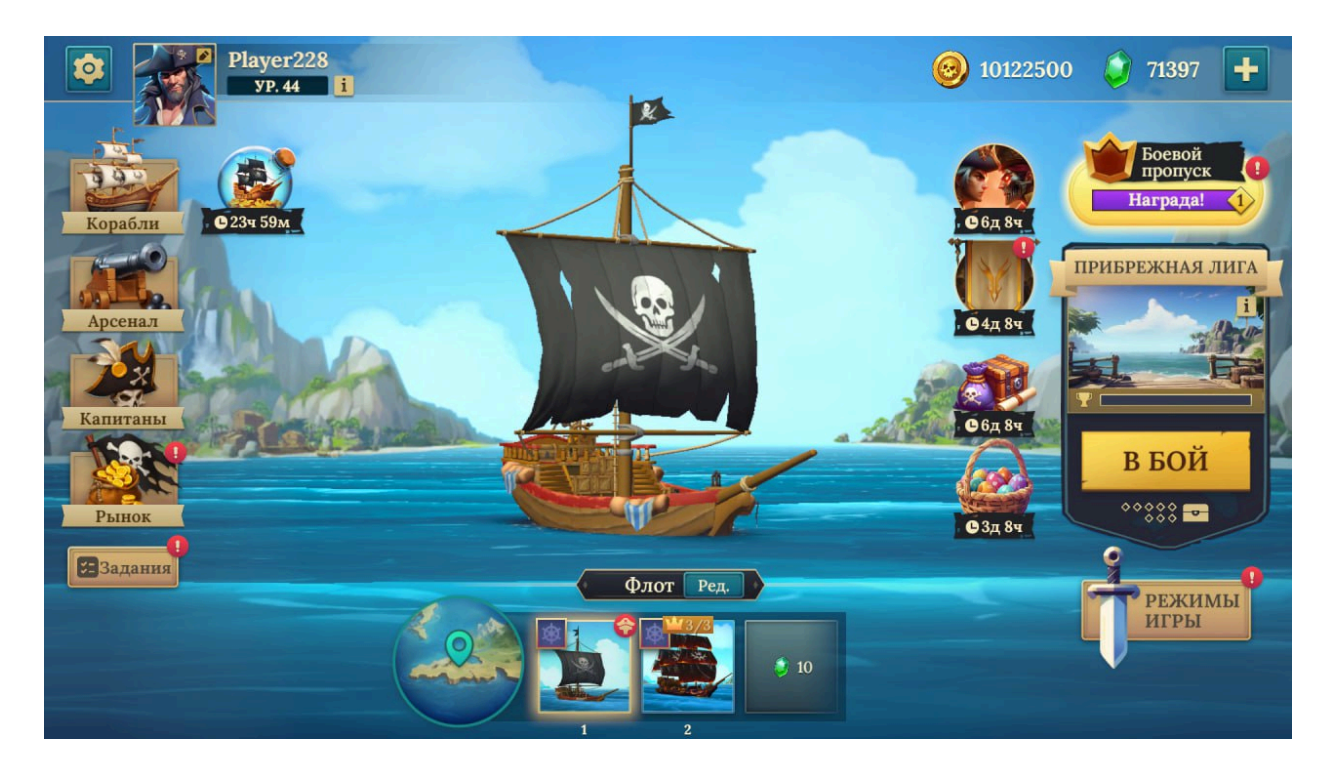

#### Основные элементы интерфейса:

#### Профиль игрока

— В верхнем левом углу отображается имя пользователя, текущий уровень и аватар;

#### Валюты

— В правом верхнем углу отображаются текущие ресурсы игрока:

- Золото основная валюта для внутриигровых покупок и апгрейдов;
- **Кристаллы** премиум-валюта, используемая для ускорения процессов, открытия сундуков, покупки эксклюзивного контента.

#### Меню навигации

— Боковая панель с иконками для перехода к основным разделам игры:

- Корабли
- Арсенал
- Капитаны
- Рынок
- Задания

#### Корабль игрока

— Визуализация текущего активного корабля. По нажатию по нему можно перейти к настройке, снаряжению и улучшениям.

#### Информация о событиях и задачах

— Отображаются временные активности, таймеры и прогресс текущих задач или боевого пропуска.

#### Боевой пропуск

— Кнопка, ведущая к экрану прогресса по боевому пропуску. Визуально может выделяться анимацией награды.

#### Режимы игры

— Кнопка для перехода к экрану выбора режимов: кампания, рейд, колизей и др.

#### Карта и флот

— Мини-карта (в нижней части) с визуальным представлением текущего положения кораблей и кнопками управления составом флота.

#### Кнопка "В Бой"

- Запускает сражение по выбранному режиму.

## 8.2 Меню настроек

Экран **настроек** предназначен для персонализации игрового процесса и управления параметрами клиента. Здесь игрок может изменить язык интерфейса, отрегулировать графику и звук, управлять уведомлениями, привязать учётную запись, а также получить техническую информацию (UID, версия сборки) для обращения в поддержку.

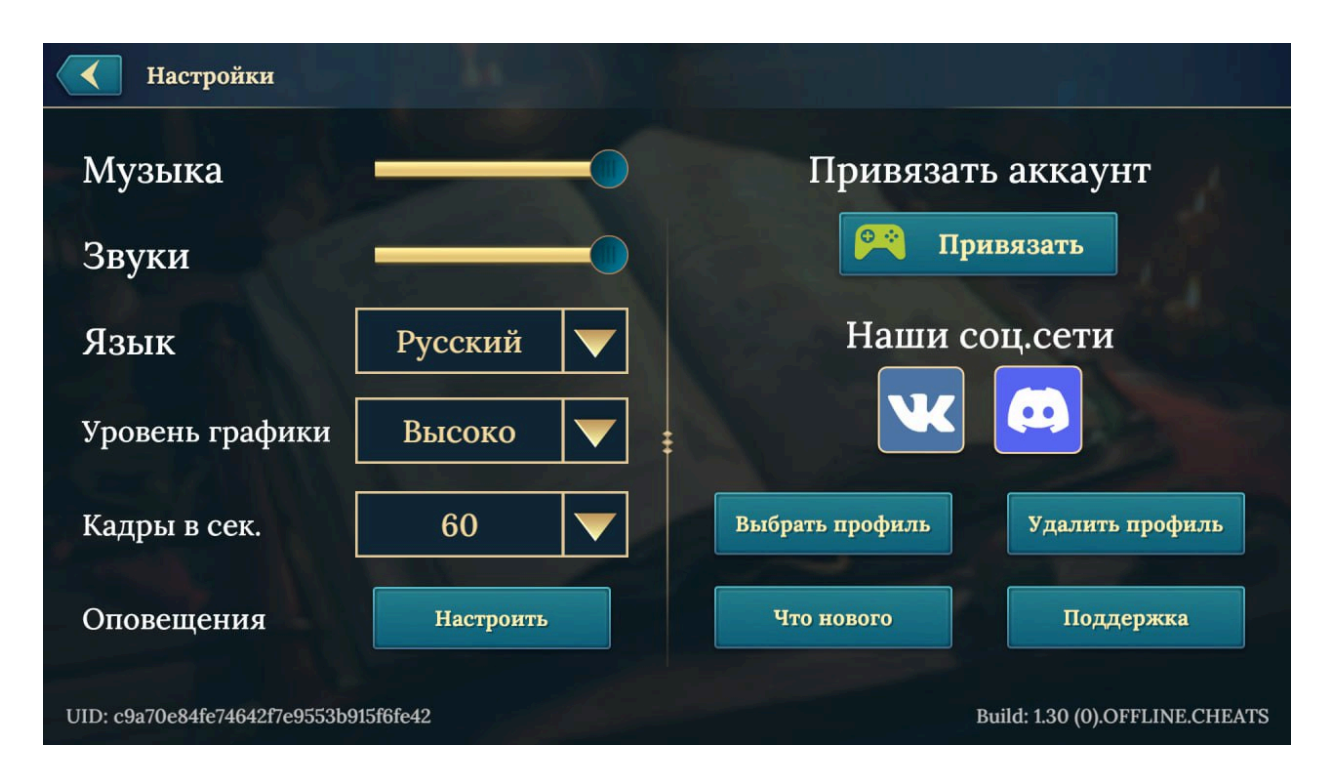

#### Звуковые параметры

— Два отдельных ползунка:

- Музыка регулирует громкость фоновой музыки;
- **Звуки** регулирует громкость игровых эффектов (выстрелы, нажатия, уведомления).

#### Язык интерфейса

— Выпадающий список доступных языков. Изменение языка применяется после подтверждения.

#### Графика и производительность

- Уровень графики переключатель между пресетами качества (низкий, средний, высокий), оптимизированными под мощность устройства.
- FPS (кадры в секунду) выбор между стандартным (30 FPS) и повышенным режимом (60 FPS).

#### Оповещения

— Кнопка «Настроить», открывающая подменю с включением/отключением уведомлений (о событиях, сундуках, боях и т.д.).

#### Привязка аккаунта

— Кнопка «Привязать», позволяющая связать игру с сервисами платформы для сохранения прогресса.

#### Управление профилем

- **Выбор профиля** если доступно несколько игровых профилей на устройстве.
- Удалить профиль функция сброса игрового прогресса с подтверждением.

#### Социальные ссылки

— Иконки перехода в официальные сообщества игры (VK, Discord).

#### Служба поддержки и обновления

- Что нового показывает список изменений последнего обновления.
- Поддержка кнопка перехода в раздел с FAQ и формой связи с техподдержкой.

#### Техническая информация

— В нижней части экрана:

- **UID игрока** уникальный идентификатор профиля;
- Версия игры текущая сборка клиента, включая номер и дату.

## 9. Экраны кораблей

## 9.1 Экран верфи

Экран **верфи** позволяет игроку управлять своими кораблями: просматривать параметры, улучшать характеристики, приобретать новые суда и переходить к настройке корабля.

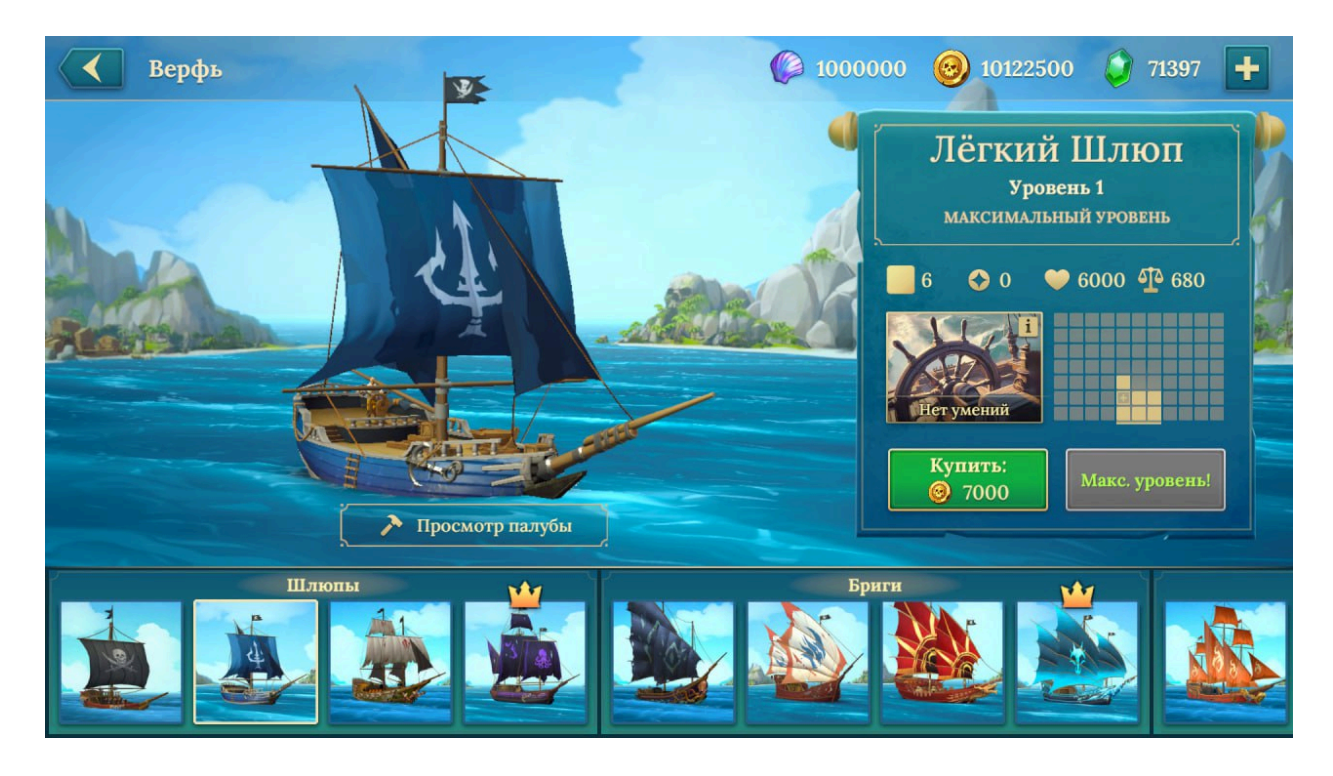

#### Отображение активного корабля

— Изображение текущего выбранного корабля.

#### Информация о корабле (справа)

— Таблица или блок с основными характеристиками корабля:

- Уровень текущий уровень развития и максимальный предел;
- о Скорость влияет на сближение в бою;
- Грузоподъёмность ограничивает установку снаряжения и экипажа;
- Боевая мощь обобщённый индикатор силы;
- Навыки / слоты информация о доступных слотах и особенностях конструкции.

#### Валюты

— В верхнем правом углу: золото и кристаллы, которые используются для прокачки, покупки и строительства.

#### Кнопки взаимодействия:

• Купить / улучшить корабль — возможность апгрейда или покупки нового корабля.

• Просмотр палубы — ведёт к экрану снаряжения корабля

#### Навигация по кораблям

— Список всех кораблей, разбитых по классам (шлюпы, бриги, фрегаты и т.д.). Позволяет быстро выбрать нужное судно.

# 9.2 Экран снаряжения корабля

Экран **снаряжения корабля** предоставляет игроку доступ к размещению и управлению командой и снаряжением на борту корабля. Здесь можно устанавливать орудия, артефакты, экипаж и просматривать влияние выбранной конфигурации на характеристики корабля. Этот экран является основным инструментом подготовки к бою.

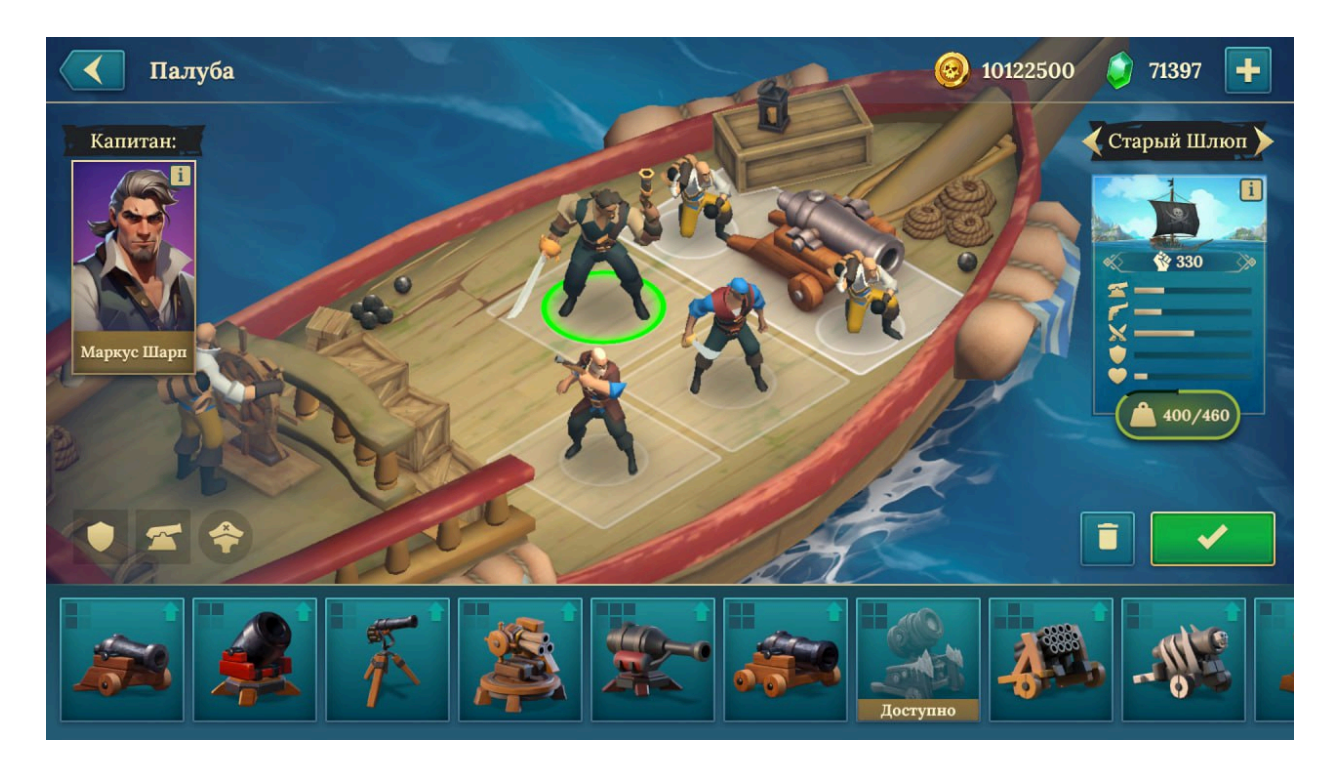

#### Основные элементы интерфейса:

#### Визуализация корабля

— 3D изображение судна с обозначенными слотами. Слоты могут быть активными или заблокированными, отображают размещённые элементы (пушки, эпипаж и т.д.).

#### Характеристики корабля

— Отображаются в правой части:

- Грузоподъёмность / текущий вес ключевой параметр, ограничивающий установку снаряжения;
- Здоровье корпуса;
- Скорость / манёвренность;
- Боевой рейтинг сводная оценка текущей конфигурации.

#### Выбор капитана

— Отображается текущий капитан корабля с возможностью смены.

#### Экипаж и размещение

— Расположены на палубе. Игрок может перетаскивать членов команды на активные позиции (пушки, ремонт, абордаж и т.д.). Влияет на боевую эффективность.

#### Инвентарь вооружения и модулей

— Горизонтальная панель с доступными пушками, артефактами и дополнительными модулями. Элементы можно перетаскивать на схему корабля. Отображаются уровень, тип и стоимость установки.

#### Кнопки управления снаряжением

- Подтвердить сохраняет текущую конфигурацию корабля.
- Отменить сбрасывает все изменения.
- **Удалить элемент** функция перетаскивания обратно в инвентарь или отдельная кнопка.

# 9.3 Экран доступных слотов флота

Экран доступных слотов флота позволяет игроку управлять составом своего флота, расширять количество активных кораблей и распределять их по слотам. Здесь формируется общая структура флота, используемого в боях, рейдах или клановых сражениях.

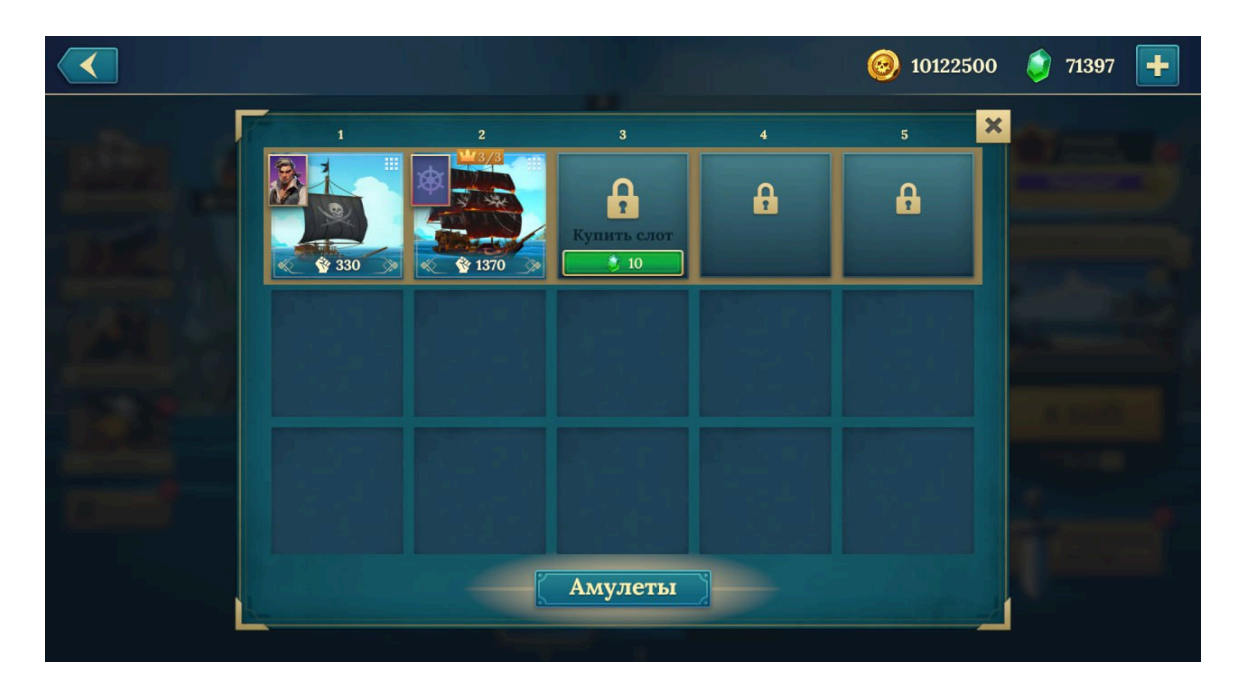

#### Слоты для кораблей

— Панель с ячейками для размещения активных кораблей.

- Занятые слоты отображают иконки текущих кораблей с миниатюрным изображением, уровнем и классом.
- Заблокированные слоты помечены замком.

#### Покупка новых слотов

— Если количество доступных слотов не максимальное, рядом со следующим слотом отображается кнопка «Купить слот» со стоимостью покупки, позволяющая разблокировать новый слот для корабля

#### Кнопка "Амулеты"

— Ведёт на экран управления амулетами, которые применяются ко всему флоту или отдельным кораблям для усиления характеристик.

# 10. Капитаны

# 10.1 Экран капитанов

Экран капитанов предоставляет игроку доступ к выбору, просмотру и прокачке персонажей, которые командуют кораблями. Капитаны обладают уникальными характеристиками и умениями, усиливающими эффективность корабля в бою.

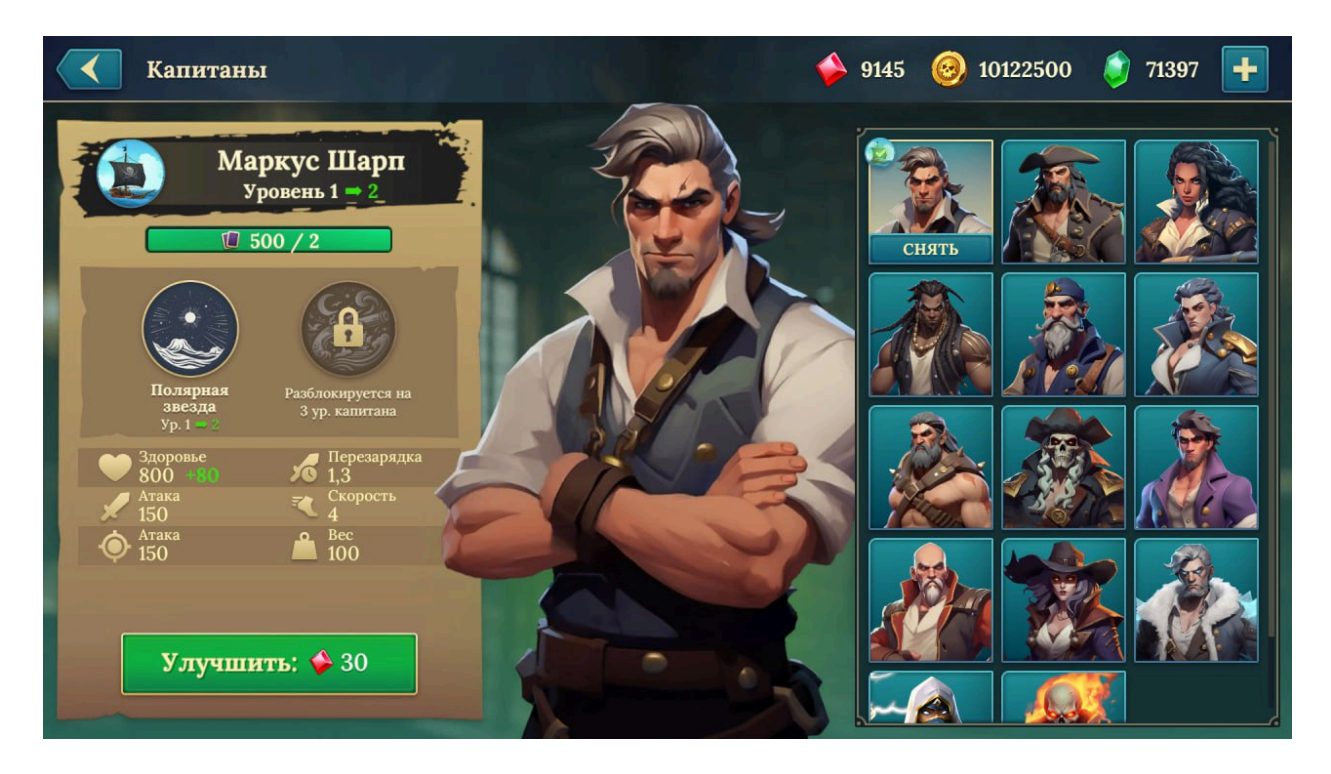

#### Основные элементы интерфейса:

#### Портрет активного капитана

— Отображает выбранного капитана в увеличенном формате. Под портретом указаны имя, текущий уровень и характеристики

#### Информация о капитане

— Включает основные параметры:

- Здоровье
- Атака
- Скорость, перезарядка, вес

• Уникальный навык — краткое описание активной или пассивной способности, влияющей на бой.

#### Кнопка «Улучшить»

— Отображает стоимость улучшения (в золоте или ресурсах).

#### Список капитанов

— Отображает всех доступных капитанов. Можно прокручивать список и выбирать другого персонажа для просмотра или установки. Недоступные капитаны отображаются затемнёнными с подсказкой условий получения.

# 11. Арсенал и амулеты

# 11.1 Экран арсенала

Экран арсенала предоставляет игроку доступ к управлению своим вооружением и снаряжением. Здесь можно улучшать, открывать и просматривать различные типы пушек, модулей и вспомогательных предметов, применяемых на кораблях. Арсенал — ключевой элемент прогрессии и усиления флота.

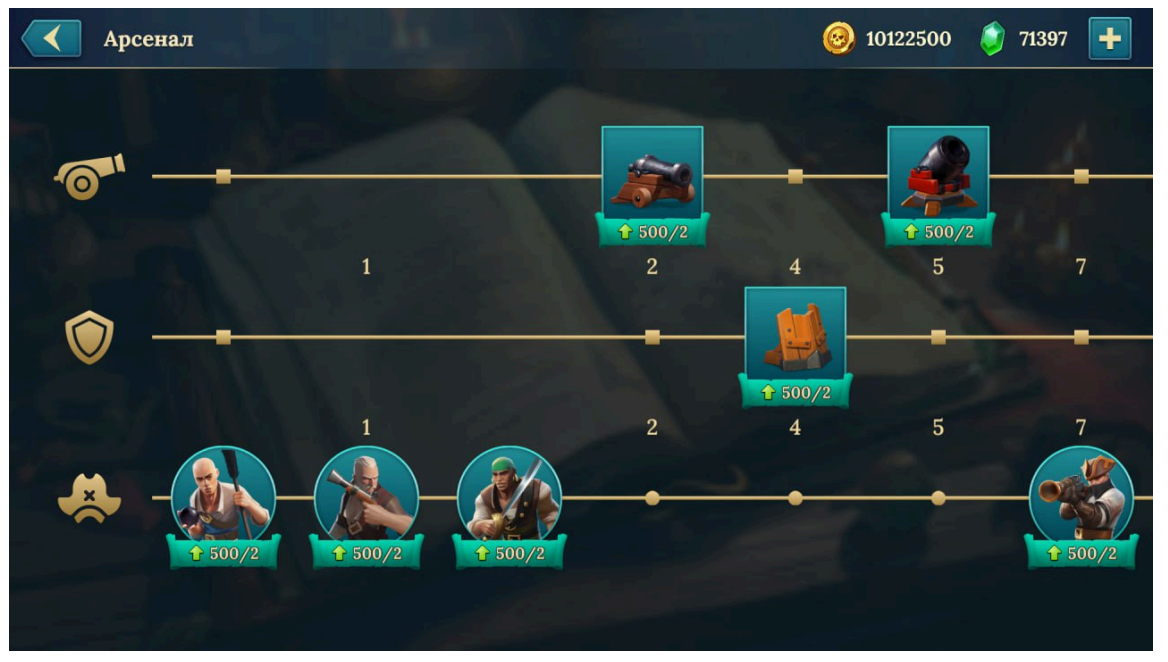

#### Полосы улучшений

— Горизонтальные полосы развития с иконками оружия и модулей.

Каждая полоса представляет определённый тип вооружения (например: пушки, мортиры, члены экипажа, щиты и т.д.).

#### Элементы снаряжения (иконки на полосах)

— Отображают доступное или заблокированное вооружение. Каждая иконка содержит:

- Изображение предмета
- Уровень доступности
- Стоимость открытия или улучшения

## 11.2 Экран амулетов

Экран **амулетов** предоставляет игроку возможность усиливать корабли и флот за счёт использования специальных активируемых бонусов. Амулеты дают временные или постоянные эффекты, улучшающие характеристики в бою: урон, защиту, скорость и другие параметры. Они играют важную роль в подготовке перед сражениями.

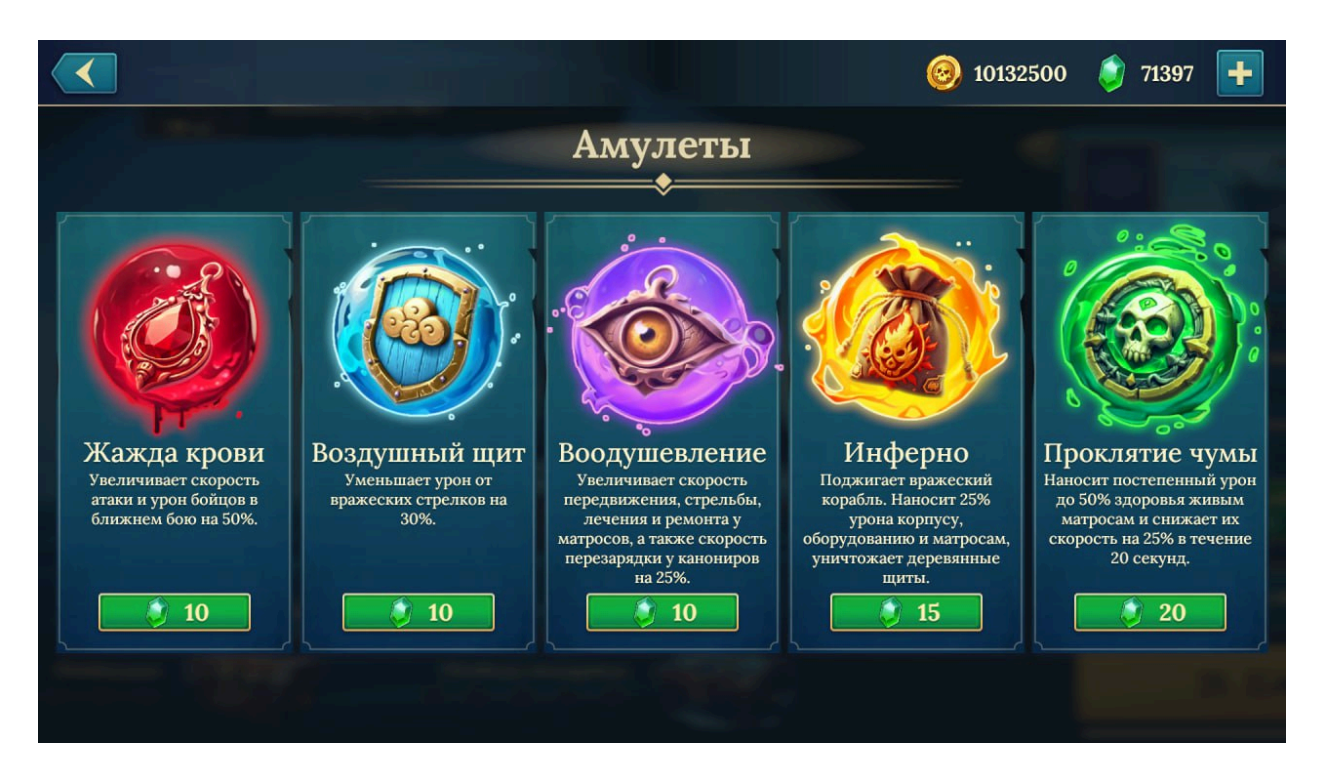

#### Список амулетов

— Экран разделён на ячейки, каждая из которых содержит:

- Название амулета
- Краткое описание эффекта
- Стоимость активации (в кристаллах)

#### Кнопка активации

— Расположена под каждым амулетом. При наличии необходимого количества кристаллов становится активной. После активации эффект применяется к следующему бою или серии боёв.

# 12. Подготовка к бою и бой

## 12.1 Экран подготовки к бою с другим игроком

Экран подготовки к бою открывается перед началом серии боёв и позволяет игроку оценить противника, изменить текущего врага, применить усиления (амулеты), а также отслеживать прогресс побед. Это ключевой экран принятия решения перед началом боя.

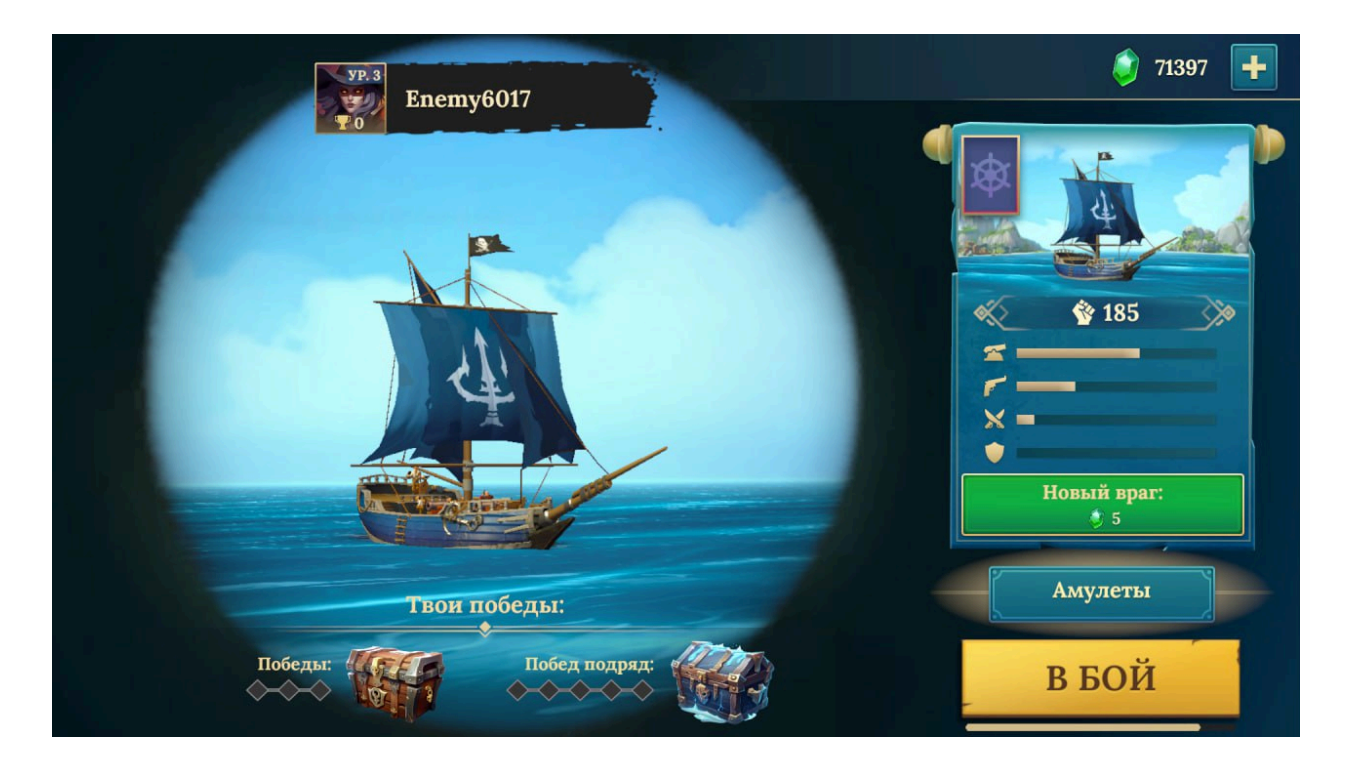

#### Информация о противнике

— Отображается имя врага, его уровень. Позволяет оценить примерную сложность предстоящего боя.

#### Визуализация корабля противника

— Показывает внешний вид вражеского корабля и даёт представление о его классе.

#### Боевые характеристики (правая часть)

— Сводная панель, отображающая основные параметры врага:

- Сила (обобщённый боевой рейтинг)
- Скорость, атака, защита в виде индикаторов или шкал

#### Кнопка «Новый враг»

— Позволяет сменить текущего противника (с тратой кристаллов). Полезно, если текущий враг слишком силён или невыгоден по награде.

#### Кнопка «Амулеты»

— Переход к экрану амулетов для активации бонусов перед боем.

#### Кнопка «В Бой» (нижняя правая часть)

— Основная кнопка запуска боя.

#### Прогресс побед (нижняя часть экрана)

— Отображает текущую серию побед и количество оставшихся до получения награды (сундука).

## 12.2 Экран перед боем с ИИ

Экран **перед боем** отображается непосредственно перед началом морского сражения с ИИ. Он позволяет игроку сравнить свой корабль с кораблём ИИ, при необходимости изменить экипировку или состав команды, а также подтвердить готовность к бою.

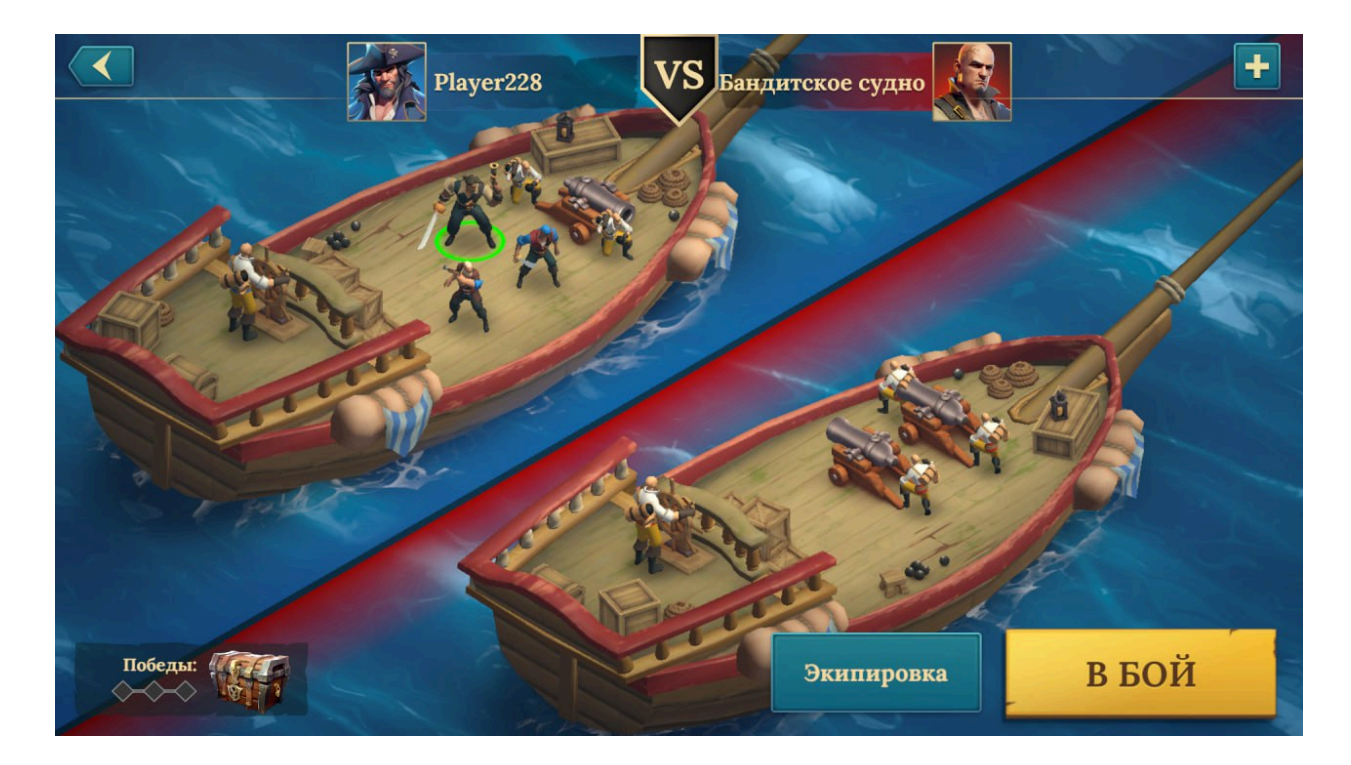

#### Сравнение кораблей

— Слева — корабль игрока, справа — корабль противника. Оба представлены с отображением типа и снаряжения. Позволяет быстро сравнить силы сторон.

#### Кнопка «Экипировка»

— Открывает доступ к редактированию снаряжения и состава команды. Это последняя возможность скорректировать тактику перед боем.

#### Кнопка «В Бой»

— Запускает сражение. После нажатия игрок переходит к боевому экрану.

#### Индикатор прогресса до сундука

— Отображает, сколько побед осталось до получения награды.

## 12.3 Экран боя

Экран **боя** отображает активное сражение между кораблём игрока и противника. Бой проходит в автоматическом режиме, но игрок может использовать элементы непрямого управления.

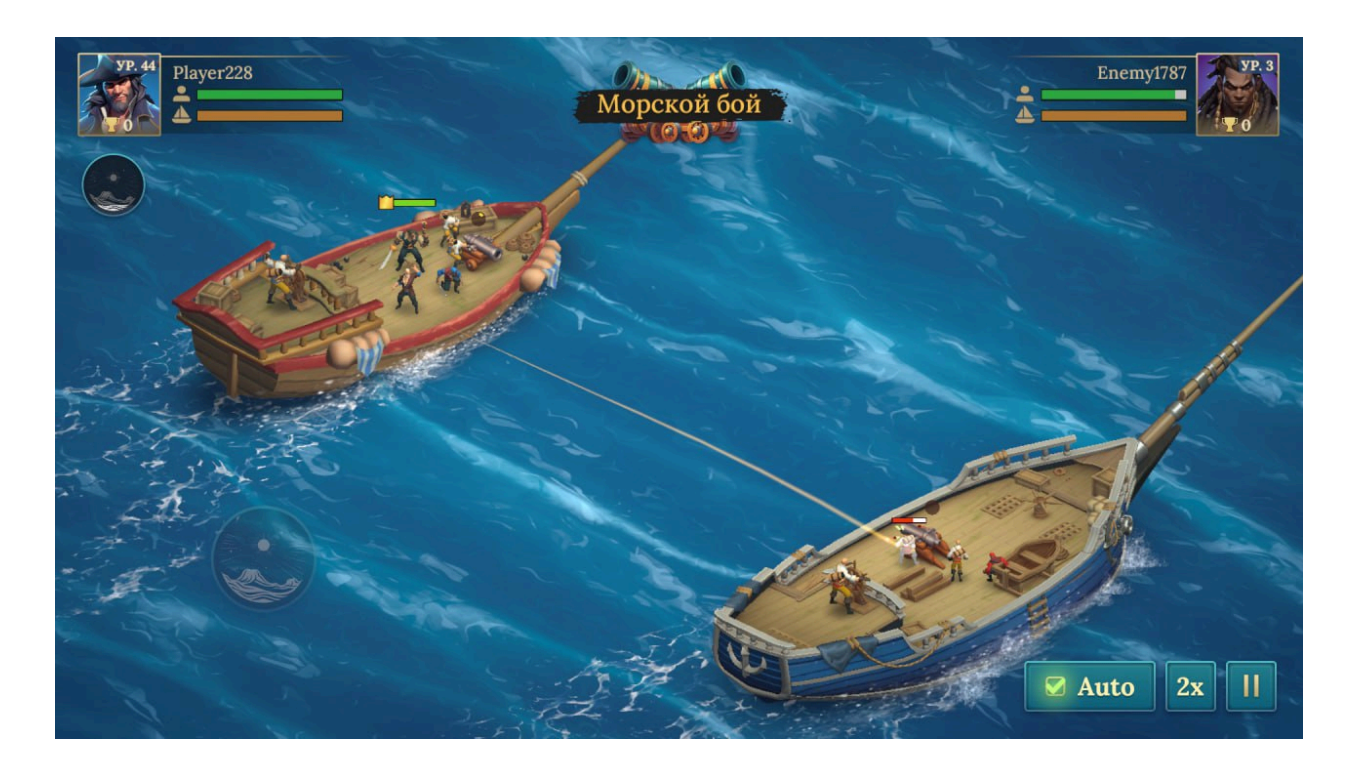

#### Профиль игрока и противника

- Слева: аватар, имя и уровень игрока;
- Справа: аналогичные параметры противника.

Рядом с аватарами отображаются полосы здоровья и целостности корпуса кораблей.

#### Корабли в бою

— Модели кораблей игрока и противника, движущиеся навстречу друг другу. Отображаются анимации атак, попаданий, разрушений, абордажей и спецэффектов.

#### Экипаж в действии

— Видимые члены команды на палубе: стреляют, чинят, сражаются, оказывают поддержку. Визуализируются их действия в зависимости от ролей и позиции.

#### Элементы управления боем

- Auto включает или выключает автоматический просмотр боя.
- **2х** ускоряет ход сражения в 2 раза.
- о Пауза временно останавливает бой (если доступно).

# 12.4 Экран итогов боя

Экран **итогов боя** появляется сразу после завершения сражения. Он информирует игрока о результате (победа или поражение), показывает статус игрока и выданные награды.

| коснитесь для ускорения / удерживайте для паузы ПОБЕДА                                                                                    |
|----------------------------------------------------------------------------------------------------|
| УР. 44         УВ. 44         УВ. 44         УВ. 44         УВ. 100         УВ. 100         УВ. 100         УВ. 100         ОДИН НА ОДИН! |
| +15.9K 🥰 +1790 🟹 +4 😒                                                                                                    |

#### Основные элементы интерфейса:

#### Статус сражения

— Отображается крупный заголовок: «Победа» или «Поражение»

#### Инструкция управления

— Над прогресс-баром размещается подсказка: «Коснитесь для ускорения / удерживайте для паузы», позволяющая управлять скоростью анимации получения награды.

#### Аватары и уровни игроков

— Слева — игрок, справа — противник.

- Указаны имена, аватары, уровни.
- Имя проигравшего зачёркнуто
- Режим боя

— Ниже аватаров — строка с названием режима, в котором проходил бой **Награды** 

— Список полученных ресурсов и предметов:

# 13. Прогресс и награды

# 13.1 Прогресс до сундука

Экран прогресса до сундука отображается после боя и позволяет игроку отслеживать, сколько побед осталось до получения следующей награды после серии боев.

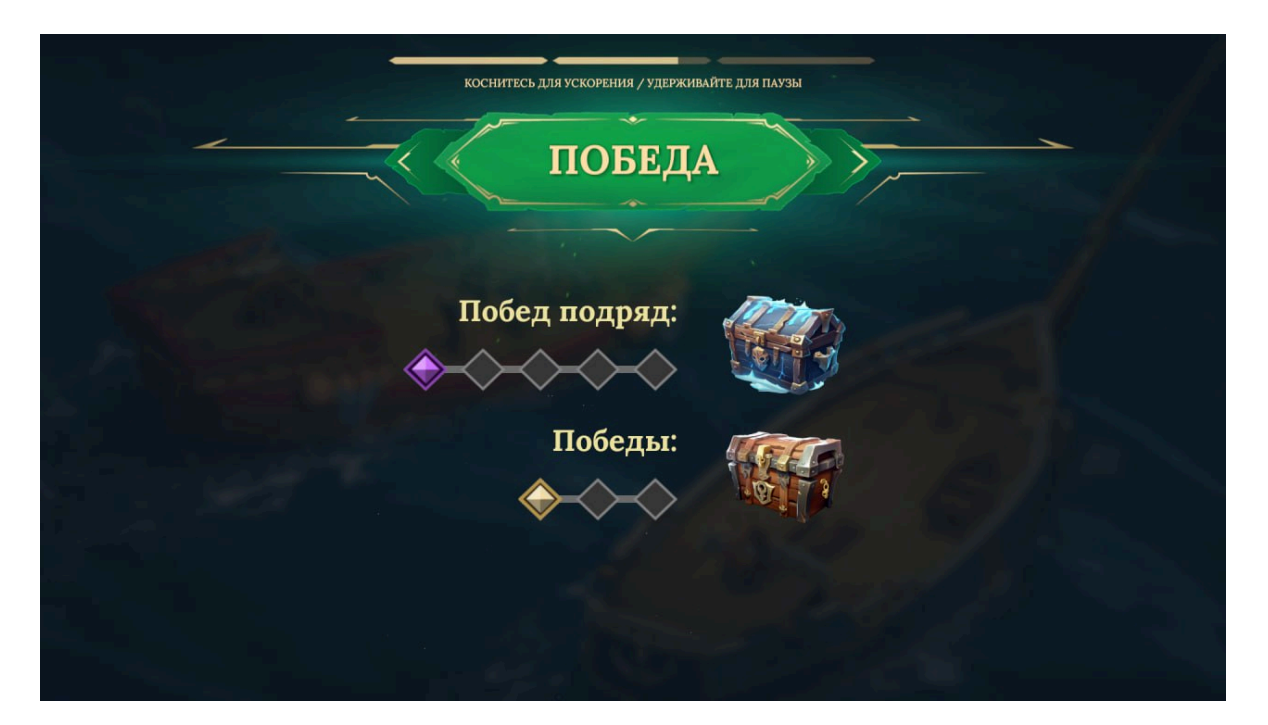

#### Основные элементы интерфейса:

#### Шкала побед подряд

— Горизонтальная линия с иконками (ячейками), представляющими отдельные победы.

- Заполненные иконки уже одержанные победы;
- Пустые сколько осталось до следующего сундука.

#### Иконки сундуков

— Обозначают важные точки: каждая серия из отображаемого количества побед (например, 3, 5, 7) открывает сундук.

— Иконки сундуков отличаются в зависимости от ценности награды.

# 13.2 Экран прогресса по заданиям

Экран прогресса по заданиям отображается после боя и позволяет игроку увидеть, как выполненные действия повлияли на выполнение текущих заданий.

| Прогресс зад                          | аний        |
|---------------------------------------|-------------|
| Іанеси урон из пушек                  | 2090 / 308k |
| Прими участие в любом бою             | выполненс   |
| Победи противника в Схватке           | 1 / 10      |
| Победи с разными капитанами в Схватке | 1/3         |

#### Основные элементы интерфейса:

#### Список текущих задач

— Каждая задача представлена в виде строки с:

- Названием задания (например: «Нанеси 10 000 урона из пушек»);
- Индикатором текущего выполнения (например, 6 300 / 10 000);
- Полосой прогресса с индикацией заполнения.

# 13.3 Экран ежедневных заданий и достижений

Экран ежедневных заданий и достижений предоставляет игроку доступ к двум основным типам активностей: регулярно обновляющимся ежедневным задачам и накопительным достижениям. Выполнение этих заданий позволяет получать награды и ускорять прогрессию.

| Задания                                              | Grie -        |                        |               |         | 3 10122500 | 71397 🕂 |
|------------------------------------------------------|---------------|------------------------|---------------|---------|------------|---------|
| Еж                                                   | седневные зад | цания                  |               | Достиж  | кения      |         |
|                                                      | ¢             | 20                     | 40            | 60      | 80         | 100     |
| • 8ч 40м                                             |               | Посмотри ре            | екламу в мага | зине    | 0/1 ПЕРЕ   | йти     |
|                                                      |               | Купи любой<br>магазине | ежедневный    | товар в | 0/1 ПЕРЕ   | йти     |
| Выполняй задания и<br>забирай сокровища из<br>бочек! |               | Прими участ            | гие в любом б | бою     | 0/1        |         |
|                                                      | ~ .           | Подбери пла            | авающую бочі  | ку или  |            | ******  |

#### Категории заданий (вкладки)

— Переключатель между двумя вкладками:

- **Ежедневные задания** краткосрочные задачи, обновляющиеся каждый день;
- Достижения долговременные цели.

#### Полоса прогресса

- Общая шкала выполнения с уровнями и сундуками наград (например, 20, 40,
- 60, 80, 100 очков).
- Каждое выполненное задание увеличивает шкалу.
- Награды становятся доступными при достижении соответствующего уровня.

#### Список заданий

— Каждый пункт содержит:

- Название задания (например, «Посмотри рекламу в магазине», «Участвуй в бою»);
- Иконку награды (золото, кристаллы, карты и т.д.);
- Кнопку для быстрого перехода.

#### Таймер обновления заданий

— Показывает, через сколько времени обновятся ежедневные задания

# 13.4 Боевой пропуск

Экран **боевого пропуска** предоставляет игроку доступ к сезонной системе наград, зависящих от активности. По мере выполнения заданий и участия в боях игрок продвигается по уровням пропуска, получая награды.

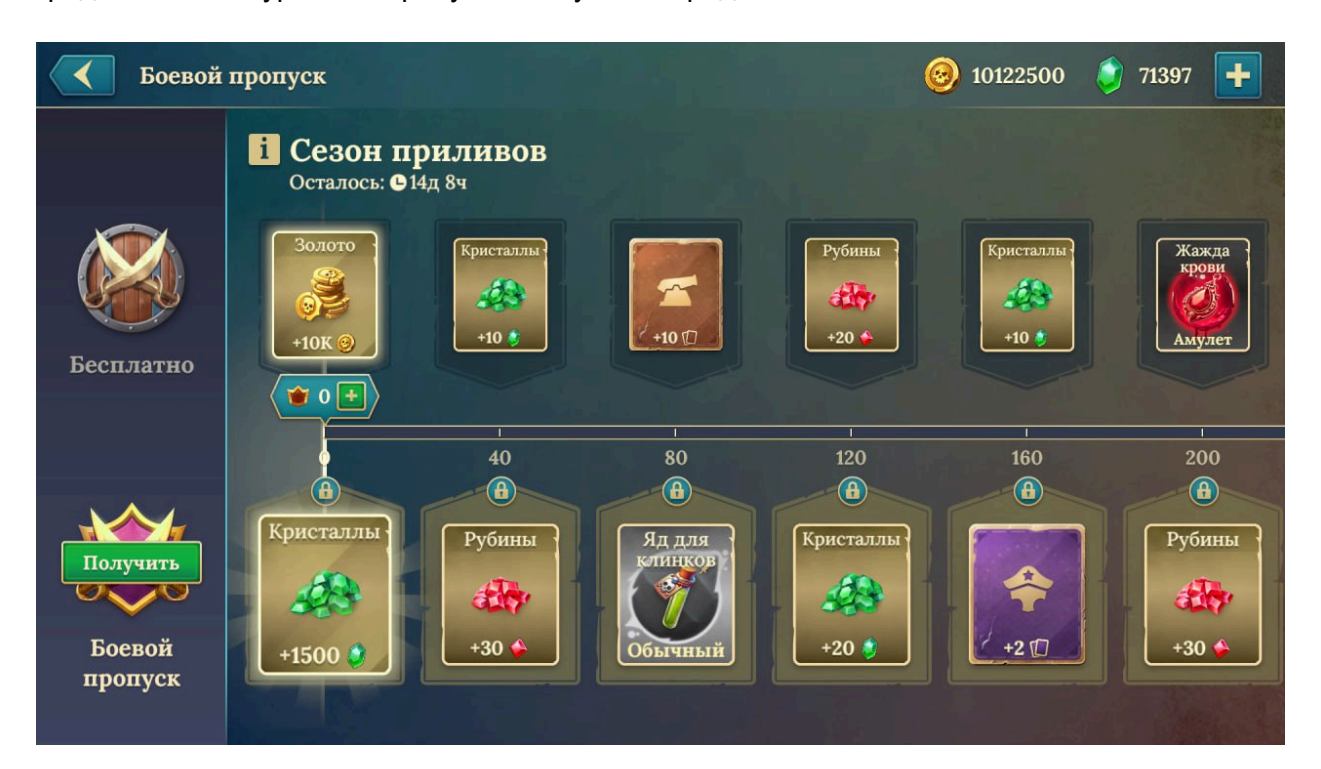

#### Основные элементы интерфейса:

#### Таймер сезона

— Отображается под заголовком, показывает оставшееся время до завершения текущего сезона

#### Уровни прогресса

— Горизонтальная шкала с чекпоинтами на уровнях (например: 40, 80, 120, 160, 200).

- Каждый уровень содержит две строки:
  - Верхняя строка награды премиального пропуска;
  - Нижняя строка бесплатные награды.

#### Кнопка «Получить» / «Открыть премиум»

— Расположена слева. Позволяет приобрести премиум-пропуск, чтобы открыть дополнительную линию наград.

#### Навигация по уровням

— Возможность пролистывать уровни влево и вправо, чтобы просмотреть будущие или прошлые награды.

— При нажатии на конкретную награду открывается подробная информация.

## 13.5 Корабельный журнал

Экран корабельного журнала используется для системы ежедневного входа. Он отображает прогресс игрока по количеству дней, в которые он заходил в игру, и предоставляет награды за посещения.

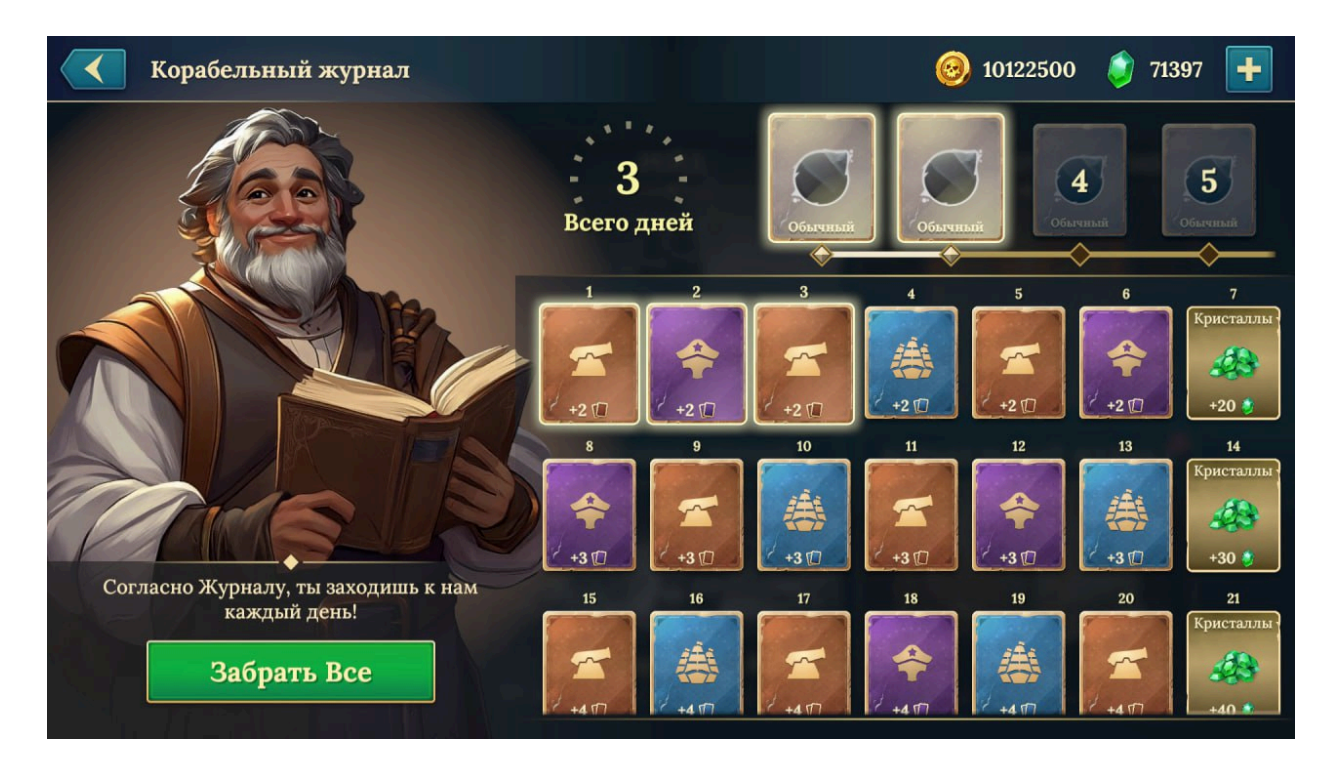

#### Основные элементы интерфейса:

#### Счётчик посещений (верхняя центральная часть)

— Отображает общее количество дней, в которые игрок заходил в игру

#### Сетка наград

— Представлена в виде списка с иконками подарков.

#### Кнопка «Забрать всё»

— Активная кнопка в нижней части экрана. Позволяет сразу получить все доступные награды одним нажатием.

## 14. Режимы игры

# 14.1 Экран выбора режимов

Экран выбора режимов предоставляет игроку доступ ко всем основным ивентам и активностям в игре. Здесь можно выбрать между кампанией, событиями и режимами.

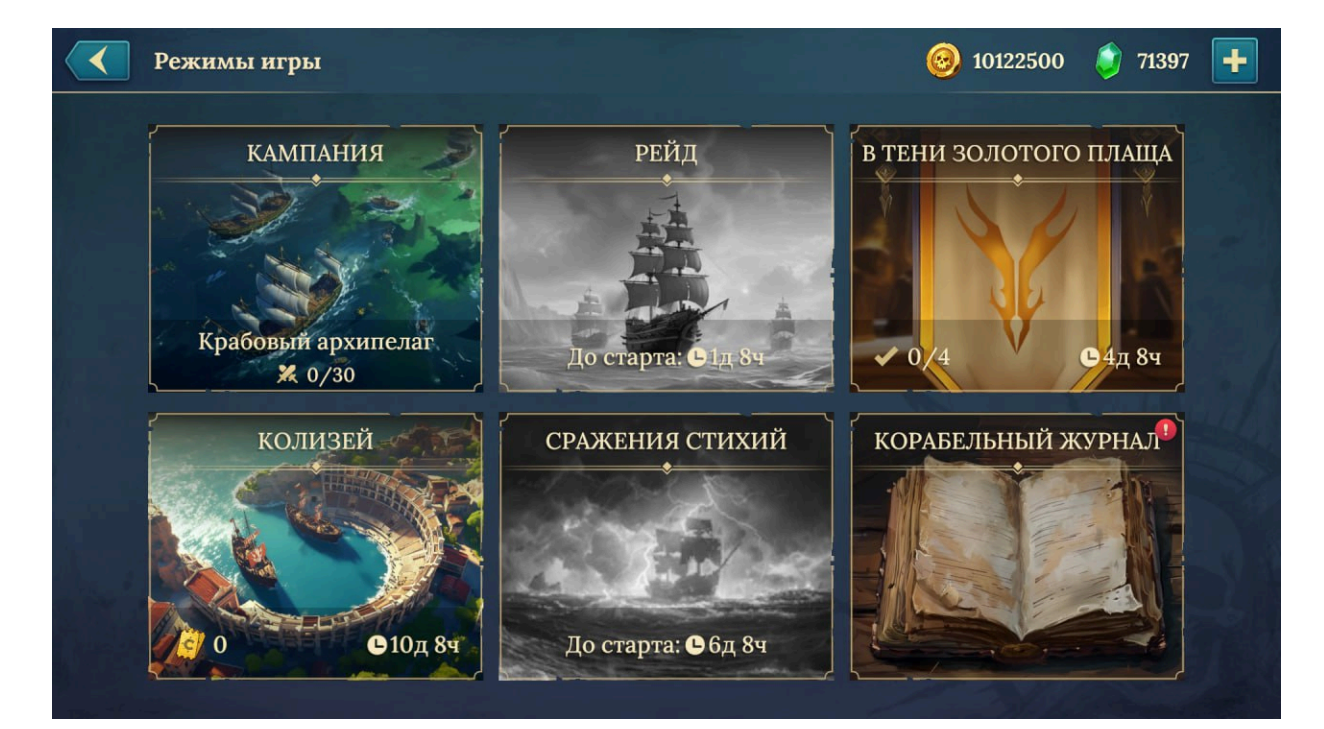

#### Основные элементы интерфейса:

#### Список режимов

— Каждый режим представлен отдельной карточкой или блоком. Включает:

- Кампания сюжетное продвижение по PvE-картам.
- Рейд пошаговые миссии на карте с тратой энергии.
- В тени золотого плаща временное событие с заданиями.
- о Колизей соревновательный PvP-режим с рейтингом.
- Сражения стихий особые погодные сражения с модификаторами.
- Корабельный журнал получение наград, см. выше.

## 14.2 Кампания

Режим Кампании представляет собой режим на прохождение по морской карте. Игрок исследует острова, выбирает цели, участвует в боях и получает награды.

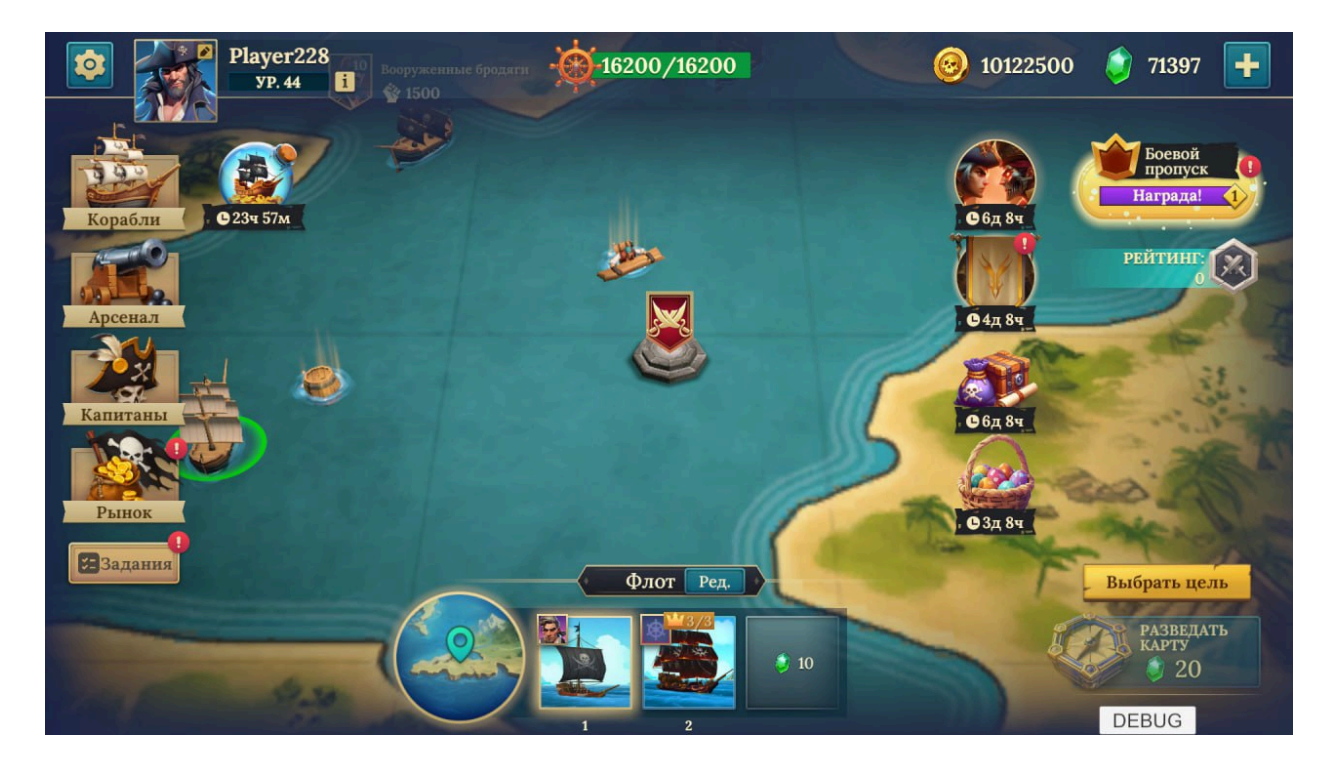

#### Основные элементы интерфейса:

#### Карта кампании

— Иллюстрированная морская карта с точками интереса:

- Враги, сундуки, задания, события;
- Отмеченные пути, по которым можно перемещаться;

#### Энергия рейда

— Индикатор текущего запаса энергии, необходимой для передвижения или сражения.

- Показывается текущий / максимальный запас;
- Восстановление энергии возможно со временем и за ресурсы.

#### Флот игрока

— Отображаются активные корабли, доступные игроку. Кнопка «*Ред.»* позволяет изменить состав флота.

#### Награды и события

— Список возможных наград, таймеры доступных активностей, ивентов и бонусов.

#### Разведка карты

— Кнопка «Разведать карту» позволяет открыть скрытые участки

#### Кнопка «Выбрать цель»

— Расположена в правом нижнем углу. Позволяет выбрать следующую точку действия

# 14.3 Рейд

Режим **Рейд** представляет собой испытание, в котором игрок проходит серию боёв, перемещаясь по карте сражений. Цель рейда — победить всех противников, освободить ключевые точки и одержать финальную победу над боссом региона.

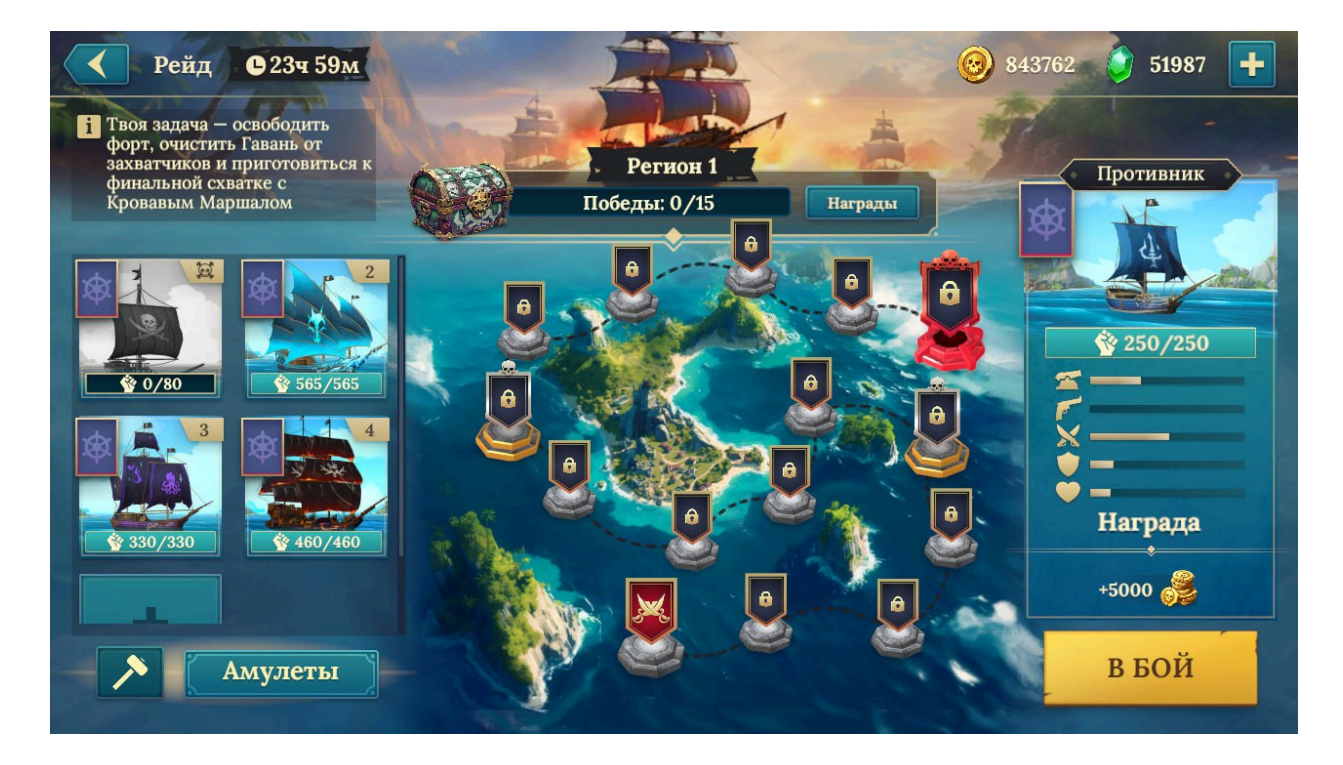

#### Основные элементы интерфейса:

#### Название режима и таймер события

Показан таймер, указывающий, сколько времени остаётся до завершения текущего события.

#### Прогресс прохождения

— Отображается текущий регион (например, «Регион 1»).

— Под ним — шкала побед (0/15), показывающая количество сражений, необходимых для завершения рейда.

#### Карта рейда

— Графическая карта с ключевыми точками, соединёнными линиями, по которым игрок перемещается. Узлы различаются по цвету и значкам, обозначая разные типы событий:

- **Закрытые узлы** недоступные бои.
- **Обычные сражения** стандартные враги.
- Элита усиленные противники.
- Босс финальный противник региона (красный узел).

#### Флот игрока

Отображает доступные корабли, участвующие в рейде. Каждый корабль показывает:

- Аватар, редкость, уровень.
- Очки прочности (0/80, 565/565 и т.д.).
- Специальные знаки (например, череп для уничтоженных кораблей).

Кнопка «Амулеты» позволяет добавить временные усиления перед боем.

#### Информация о противнике

При выборе ключевой точки отображается информация о предстоящем противнике:

- Иконка корабля врага.
- Запас прочности (например, 250/250).
- Индикаторы боевых характеристик (огонь, защита, скорость и т.д.).
- Награды за победу (например, +5000 золота).

#### Кнопка «В Бой»

— Позволяет начать бой с выбранным противником.

# 14.4.1 Экран заданий события «В тени золотого плаща»

Экран заданий события «В тени золотого плаща» предназначен для отслеживания выполнения специальных задач в рамках временного режима. Игрок может зарабатывать очки, выполняя определённые боевые действия, и получать жетоны, которые используются в магазине события.

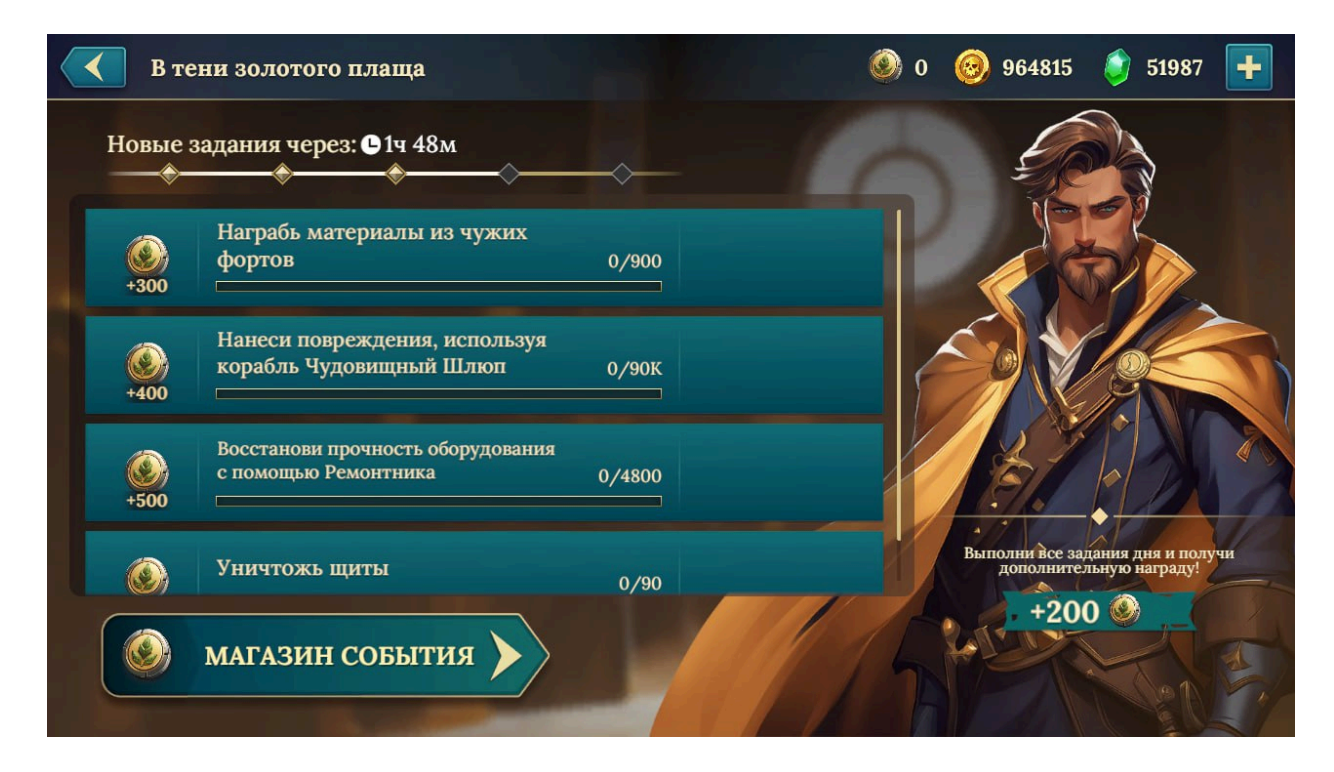

#### Основные элементы интерфейса:

#### Заголовок события

— Под ним — таймер обратного отсчёта, указывающий время до нового задания

#### Полоса прогресса заданий

— Глобальная шкала выполнения заданий, визуализирующая путь к основной награде события.

- Каждый уровень содержит сундук или бонусную отметку.
- Показывает текущие очки игрока и ближайшую награду.

#### Список заданий

— Перечисление активных задач с иконками наград.

Примеры заданий:

- «Награбь материалы из фортов»
- «Используй корабль Чудовищный Шлюп»
- «Восстанови прочность с помощью Ремонтника»
- «Нанеси 20 000 урона»
- Каждое задание сопровождается:
  - Индикатором прогресса (например, 12/20);
  - Наградой в жетонах события (например, +150 жетонов).

#### Кнопка «Магазин события» (нижняя часть экрана)

— Позволяет перейти в специальный магазин, где можно обменять жетоны на уникальные награды.

# 14.4.2 Экран магазина события «В тени золотого плаща»

Экран магазина события «В тени золотого плаща» предоставляет игроку возможность обменивать заработанные в событии жетоны на уникальные предметы. Магазин предлагает ограниченный ассортимент товаров, который обновляется через определённое время.

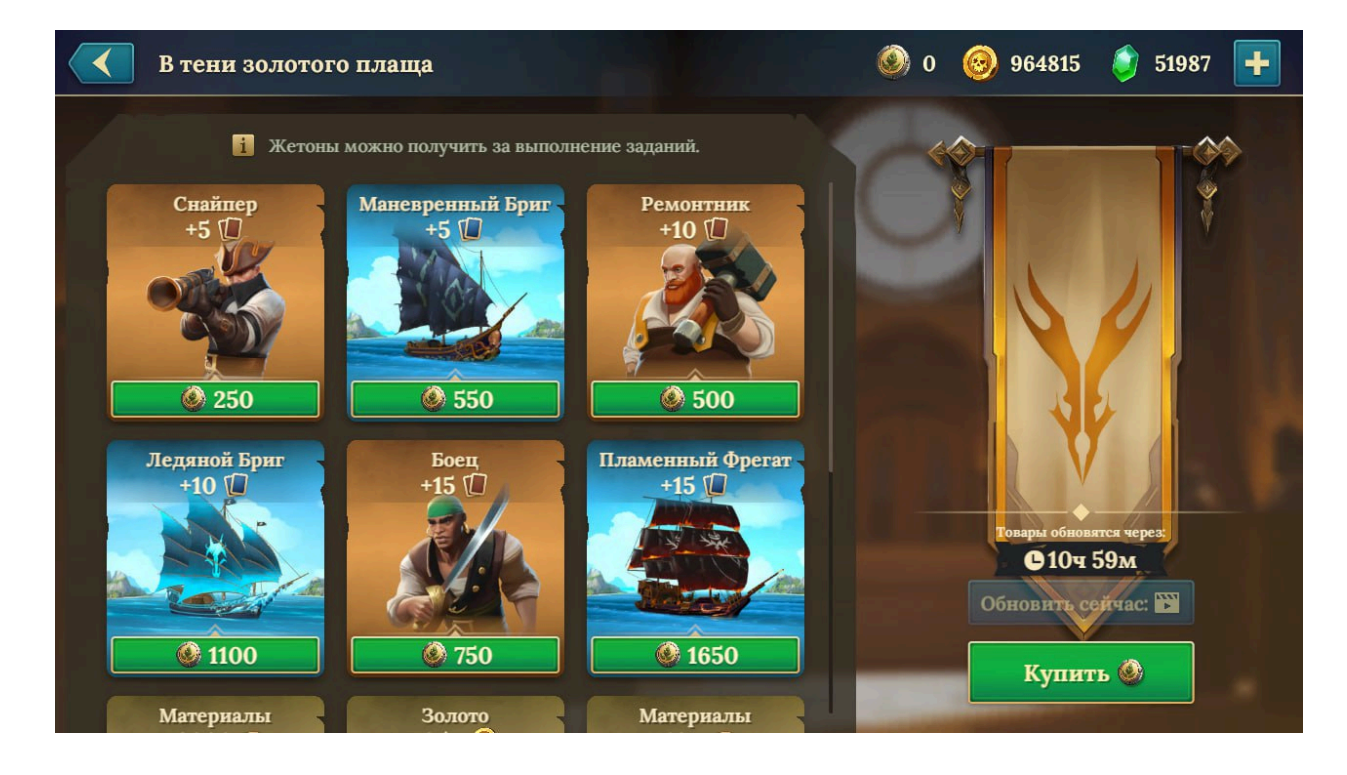

#### Список доступных предметов (центральная часть экрана)

— Каждая карточка товара включает:

- Название предмета (например, «Снайпер +5»);
- Иконку предмета (оружие, корабль, экипаж и т. д.);
- Стоимость в жетонах события (например, 250 жетонов).

#### Таймер обновления магазина

— Показывает, через сколько времени ассортимент обновится

#### Кнопка «Обновить сейчас»

- Позволяет мгновенно обновить ассортимент за кристаллы.

#### Кнопка «Купить»

— Позволяет приобрести выбранный товар за накопленные жетоны события.

## 14.5.1 Экран режима Колизей

Режим **Колизей** представляет собой соревновательное сражение, в котором игроки участвуют в рейтинговых боях, используя разные корабли. Главная цель — набрать как можно больше очков и занять лидирующие позиции в таблице.

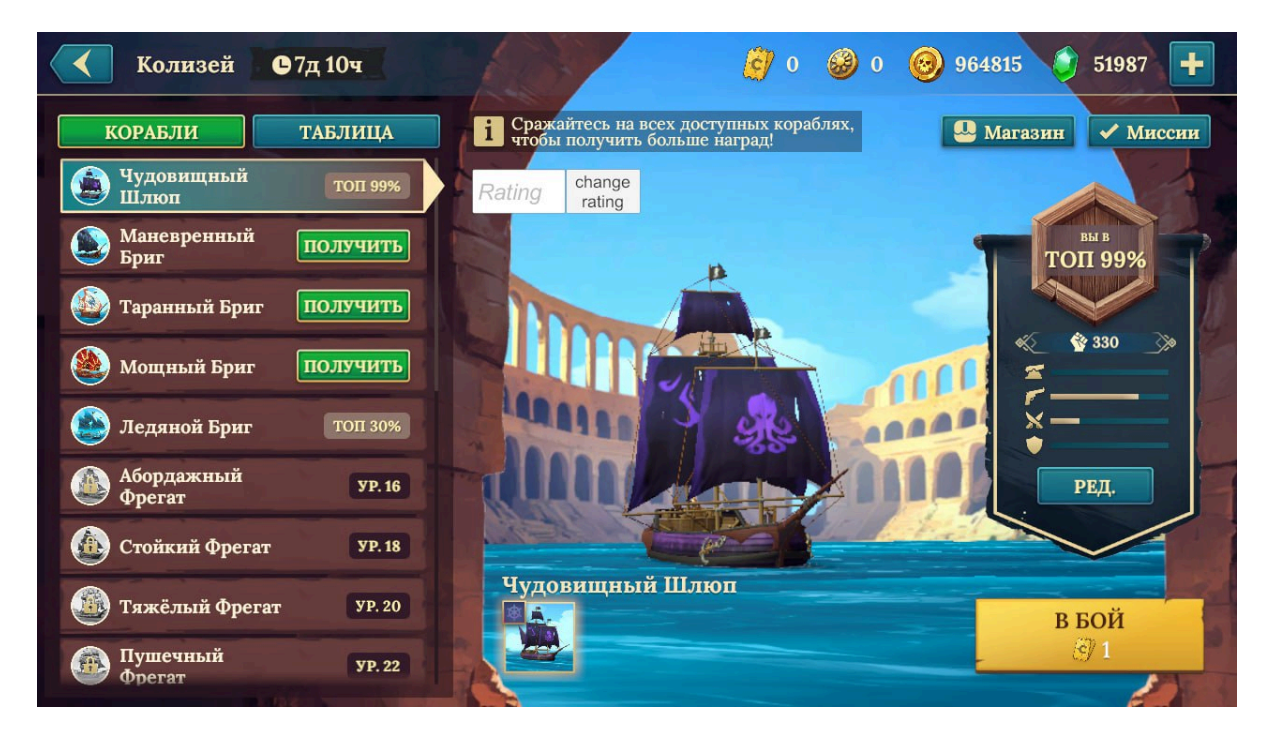

#### Заголовок экрана и таймер события

Под ним отображается таймер, указывающий, сколько времени осталось до завершения текущего сезона.

#### Меню выбора

— Вкладки:

- Корабли список доступных кораблей для сражений.
- Таблица лидеров показывает рейтинг игроков в текущем сезоне.

#### Список доступных кораблей

— Каждая карточка корабля включает:

- Название и изображение судна.
- Текущий уровень и доступность

#### Панель рейтинга

— Отображает текущую позицию игрока в рейтинге.

- Количество очков.
- Ближайшие соперники по рангу.

#### Кнопки быстрого доступа

— «Магазин» – переход в магазин Колизея.

--- «Миссии» - просмотр заданий режима.

#### Кнопка «В Бой»

— Активируется после выбора корабля. Также показывает стоимость входа в сражение.

# 14.5.2 Экран выбора противника (Колизей)

Экран выбора противника в режиме Колизей позволяет игроку подобрать соперника перед боем. В зависимости от сложности выбранного противника можно получить разное количество рейтинговых очков.

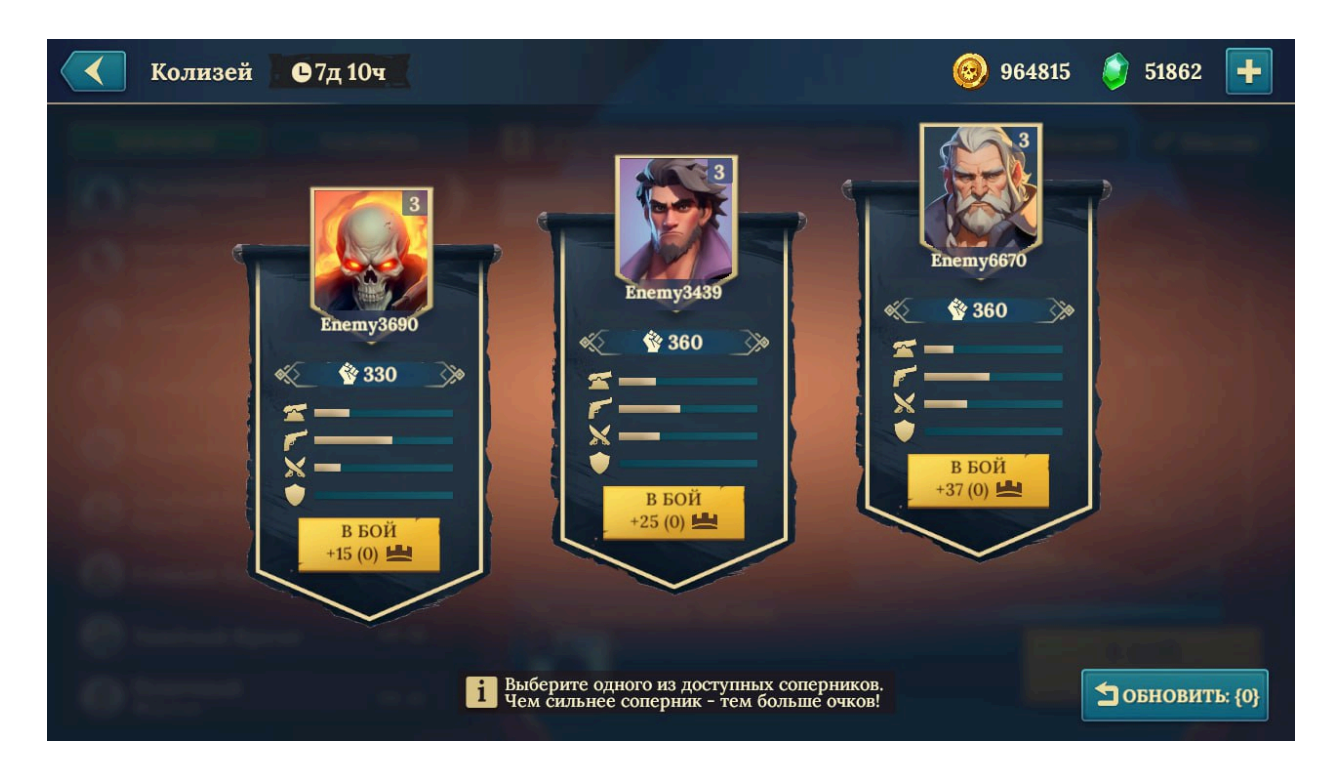

#### Заголовок экрана

— Под ним отображается таймер, показывающий оставшееся время до окончания сезона.

#### Список доступных противников (центральная часть экрана)

— Отображаются три соперника с разными уровнями сложности.

- Имя и аватар противника.
- Боевой рейтинг отображает силу противника.
- Индикаторы параметров (здоровье, атака, защита).
- награда в рейтинговых очках (например, +15, +25, +37).

#### Кнопки «В бой» (под каждым противником)

- Позволяют сразу начать бой с выбранным соперником.
- Чем выше сложность, тем больше рейтинговых очков можно получить.

## Кнопка «Обновить список»

— Позволяет сменить список доступных противников за определённую плату

# 14.5.3 Экран заданий Колизея

Экран **заданий Колизея** предназначен для отображения и выполнения специальных миссий в режиме Колизей. Эти задания позволяют зарабатывать дополнительные награды и быстрее продвигаться в рейтинге.

| Задания колизея | 🗳 4 🥝 0 🎯 964815 🧳 51862 🛨                                          |
|-----------------|---------------------------------------------------------------------|
|                 | Выполни все задания дня и получи<br>дополнительную награду:<br>+200 |
|                 | Победи в Колизее на корабле<br>Ледяной Бриг 0/3 ПЕРЕЙТИ             |
|                 | Нанеси урон пушками в<br>Колизее 0/44К ПЕРЕЙТИ                      |
|                 | Сразись в Колизее,<br>используя разные корабли 0/3 ПЕРЕЙТИ          |
| +60             | Заработай рейтинг Колизея<br>на любых кораблях 0/110 ПЕРЕЙТИ        |
|                 | Новые задания через: 🕒 10ч 57м                                      |

#### Основные элементы интерфейса:

#### Заголовок экрана

— Под ним — таймер обратного отсчёта до обновления заданий.

#### Дополнительная награда за выполнение всех задач

— Выделенный блок показывает бонус, который игрок получит за завершение всех доступных заданий за день.

#### Список заданий

— Каждое задание представлено в виде карточки, содержащей:

- Описание миссии (например, «Победи в Колизее на корабле Ледяной Бриг»).
- Прогресс выполнения (например, 2/5 боёв).
- Награда за выполнение (монеты, жетоны, кристаллы).
- Кнопка «Перейти» направляет игрока к началу выполнения задания.

#### Таймер обновления заданий

— Показывает время до сброса текущих миссий

## 14.5.4 Экран магазина Колизея

Экран **магазина Колизея** предоставляет игрокам возможность обменивать заработанные в режиме жетоны на полезные предметы, ресурсы и улучшения. Ассортимент обновляется через определённое время.

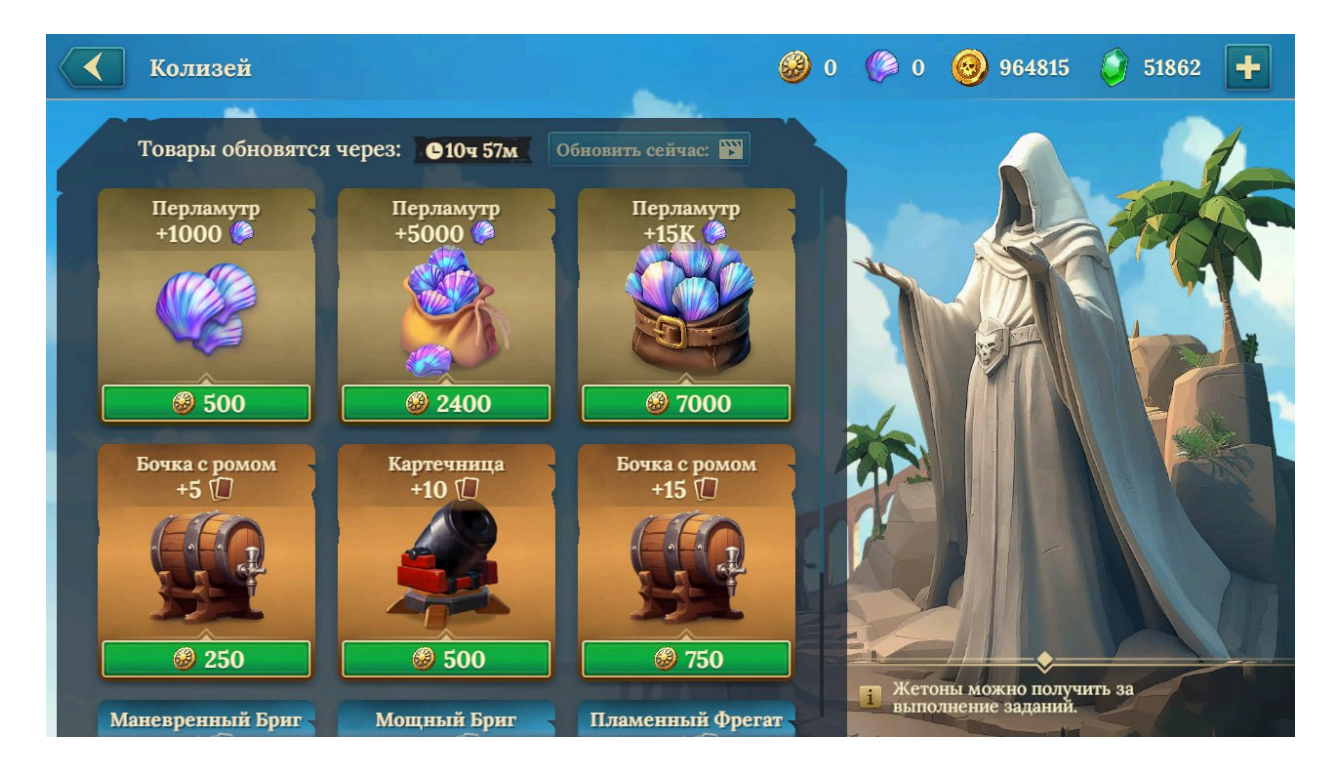

#### Основные элементы интерфейса:

#### Заголовок экрана (верхняя часть)

— Под ним — индикатор количества жетонов Колизея у игрока.

#### Таймер обновления магазина

— Показывает, когда ассортимент товаров сменится автоматически

#### Список доступных товаров (центральная часть экрана)

— Каждая карточка предмета включает:

- Название предмета (например, «Перламутр 1000»);
- Иконку товара (монеты, ресурсы, усилители и т.д.);
- Стоимость в жетонах Колизея (например, 500 жетонов);

#### Кнопка «Обновить сейчас» (справа от таймера)

- Позволяет мгновенно сменить список товаров за кристаллы.

#### Кнопка «Купить» (под каждым предметом)

— Позволяет приобрести выбранный товар за накопленные жетоны.

## 14.6.1 Экран режима «Сражения Стихий»

Режим «Сражения Стихий» — это особый боевой режим, в котором игроки сражаются в условиях экстремальной погоды. Каждое сражение имеет уникальные модификаторы, влияющие на тактику боя, а награды за участие включают специальные жетоны, используемые в магазине режима.

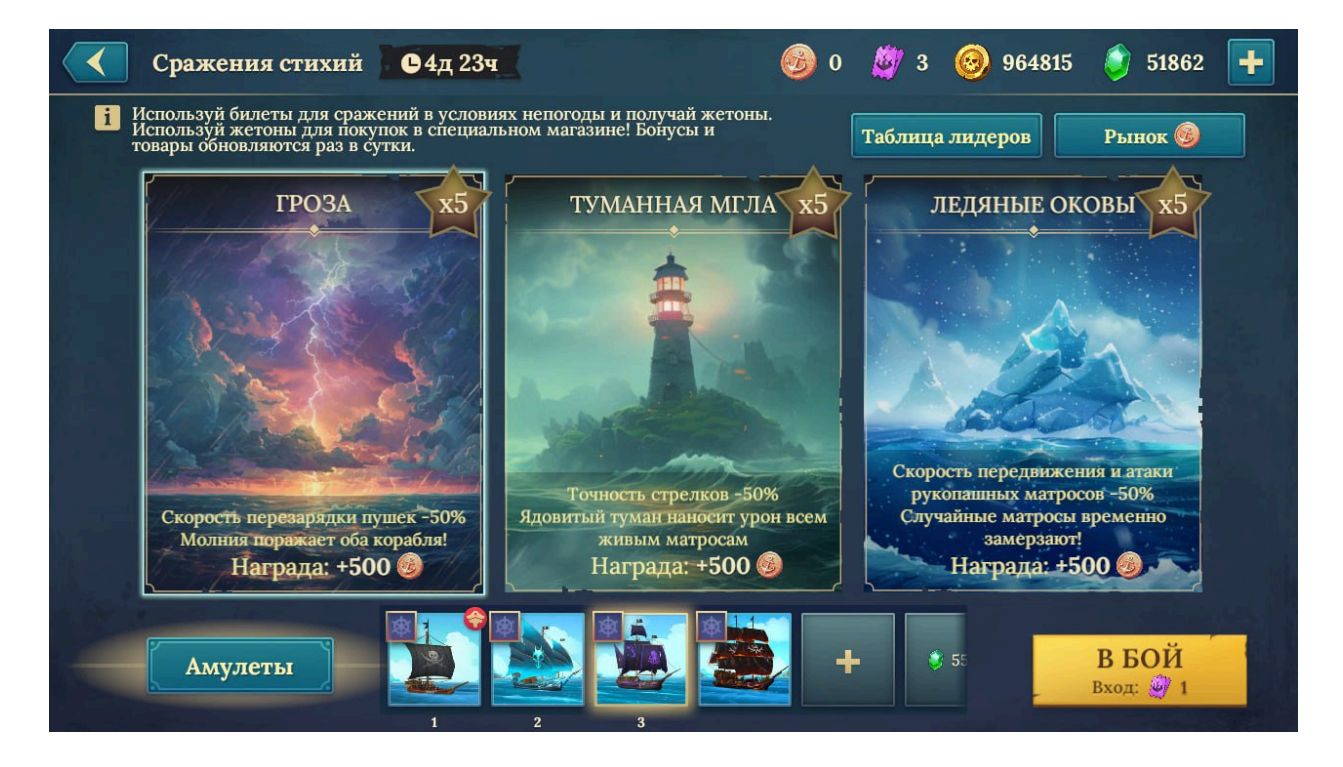

#### Основные элементы интерфейса:

#### Заголовок экрана

— Под ним — таймер, показывающий, сколько времени остаётся до завершения события.

## Выбор условий боя

— Игрок может выбрать одно из трёх полей боя с разными эффектами.

- Гроза: Снижает скорость перезарядки пушек на 50%, периодически поражает оба корабля молнией.
- Туманная мгла : Снижает точность стрелков на 50%, ядовитый туман наносит урон экипажу.
- **Ледяные оковы \***: Снижает скорость и атаку рукопашных матросов на 50%, случайные матросы замерзают.

#### Награды за победу

— Отображается награда в монетах и жетонах стихий

#### Выбор корабля

- Игрок выбирает корабль, с которым хочет участвовать в бою.

#### Кнопка «Амулеты»

— Позволяет выбрать улучшения, которые помогут адаптироваться к условиям боя.

#### Кнопка «В Бой»

— Начинает сражение. Использует 1 билет на участие.

## 14.6.2 Экран магазина режима «Сражения Стихий»

Экран магазина режима «Сражения Стихий» предназначен для обмена жетонов стихий на редкие предметы, улучшения и ресурсы. Этот магазин предлагает уникальные товары, доступные только в рамках данного события.

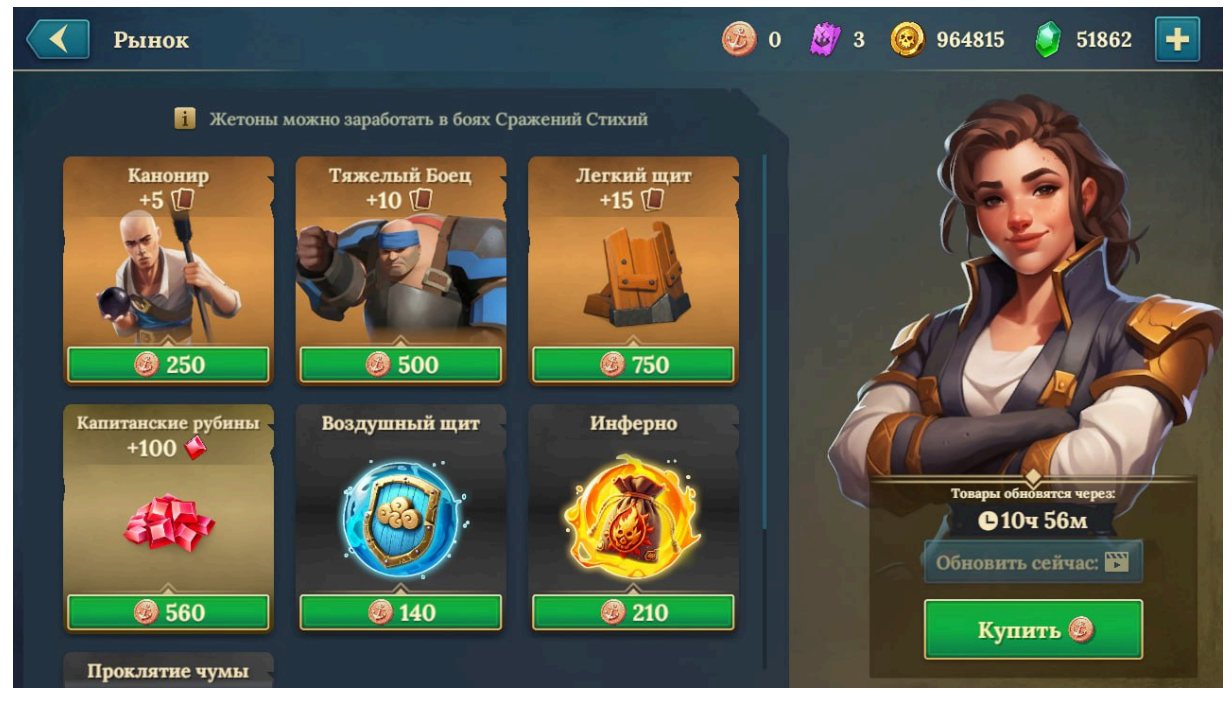

#### Заголовок экрана

— Под ним — количество жетонов стихий у игрока.

#### Таймер обновления товаров

— Показывает, когда магазин обновится автоматически

#### Список доступных товаров

— Каждая карточка товара включает:

- Название предмета (например, «Канонир +5»);
- Иконку товара (оружие, экипаж, усилители и т.д.);
- Стоимость в жетонах стихий

#### Кнопка «Обновить сейчас»

— Позволяет мгновенно обновить ассортимент за кристаллы.

#### Кнопка «Купить»

— Позволяет приобрести выбранный товар за накопленные жетоны.

## 15. Рейтинги и Лиги

# 15.1 Экран Лиг

Экран **Лиг** предназначен для отображения прогресса игроков в рейтинговой системе. Игроки продвигаются по лигам, зарабатывая очки и получая награды за достижение новых уровней.

| < Лиги и Чемпионы                                                                                                    | 🥹 10148400 🧳 71397 于                                                            |
|----------------------------------------------------------------------------------------------------|---------------------------------------------------------------------------------|
| Лига Чемпионов                                                                                                    | 1 Лига Чемпионов Конец сезона через:<br>15000 Ф<br>6 Лига Ветров С14д 8ч        |
| I место       +1 ○ +1500 ≥ +200 □ +1M ⊗         1 № сто       1 № сто         1 № сто       4eterna Errantis         34309 ♥         Награды за:       +1 ○ +1000 ≥ +150 □ +500K ⊗ | 1500      +60        7     Лига Туманов     При достижении:       1000      +30 |
| 2 5 Zeb Stamp 34308<br>3 5 Pompel 34304<br>Harpaды 32:<br>4-10 места +1 + 800 + 100 (                                                                                              | 8 Лига Глубин<br>600 ♥ +20 ₪<br>9 Лига Рифов<br>300 ♥ +50 ♥                     |
| 4 5 Рид46 34255 <b>Т</b><br>5 5 Capitan GoodMood 34198 <b>Т</b><br>6 5 SIMBA 33918 <b>Т</b>                                                                                        | 10 Лига Приливов<br>10 Т +20 П<br>11 Лига Черепахи                              |
|                                                                                                    |                                                                                 |

#### Основные элементы интерфейса:

#### Заголовок экрана

— Под ним в правой части — таймер до окончания сезона

#### Текущий статус игрока

- Включает:
  - Название текущей лиги
  - Количество трофеев игрока;
  - Требования для призовых мест лиги

#### Список доступных лиг

— Показывает возможные лиги, ранжированные от самой низшей до самой высокой. Каждая лига сопровождается:

- Требуемым количеством трофеев;
- Иконкой и названием;
- Наградами за достижение

#### Кнопка «Награды»

— Позволяет открыть подробную информацию о наградах за продвижение по лигам.

# 21. Аварийные ситуации и поддержка

## 21.1 UID и версия игры

Каждому пользователю игры присваивается уникальный идентификатор (UID), а также отображается версия клиентской сборки. Эти данные необходимы для обращения в техническую поддержку и диагностики проблем.

#### Где отображается:

- В нижней части загрузочного экрана;
- Внизу экрана настроек.

#### Для чего используется:

- Для идентификации игрока в базе данных;
- Для восстановления прогресса;
- Для анализа совместимости клиента с сервером.

## 21.2 Связь с технической поддержкой

В случае сбоев, ошибок или проблем с аккаунтом, игрок может обратиться в техническую поддержку.

#### Как обратиться:

- Через кнопку «Поддержка» в экране настроек;
- По ссылке из внешнего письма (если получена от разработчиков);
- Внутриигровая форма запроса может автоматически подставлять UID и версию игры;
- Рекомендуется прикладывать скриншоты ошибки.

## 21.3 Сброс прогресса

Игрок может сбросить текущий прогресс (например, для начала новой игры или смены профиля). Эта операция **необратима**.

## Доступно через:

• Экран настроек — раздел «Управление профилем» — «Удалить профиль».

#### Последствия:

• Все данные текущего аккаунта будут удалены;

## 21.4 Привязка аккаунта

#### Описание:

Для защиты прогресса и возможности восстановления профиля, рекомендуется привязать аккаунт к внешней платформе (например, Google Play, Apple ID, VK).

#### Где привязывать:

• В настройках, раздел «Привязать аккаунт».

#### Преимущества:

- Возможность переноса данных между устройствами;
- Защита от потери прогресса при удалении игры или смене устройства.